# Meßmodul M 700° Cond Ind 7700(X)

## zur Leitfähigkeitsmessung mit induktiven Sensoren

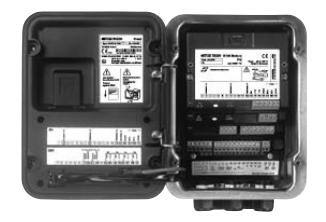

## 52121224

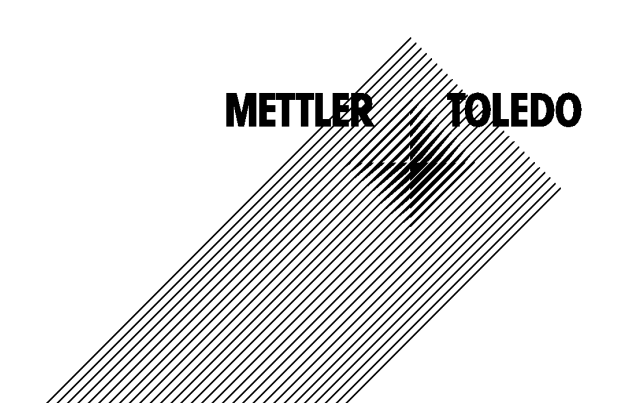

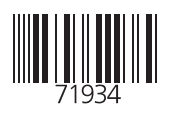

#### Garantie

Innerhalb von 1 Jahr ab Lieferung auftretende Mängel werden bei freier Anlieferung im Werk kostenlos behoben. Sensoren, Armaturen und Zubehör: 1 Jahr. ©2007 Änderungen vorbehalten

### Rücksendung im Garantiefall

Bitte kontaktieren Sie in diesem Fall das Service-Team. Senden Sie das Gerät <u>gereinigt</u> an die Ihnen genannte Adresse. Bei Kontakt mit Prozeßmedium ist das Gerät vor dem Versand zu dekontaminieren/ desinfizieren. Legen Sie der Sendung eine entsprechende Erklärung bei, um eine mögliche Gefährdung der Service-Mitarbeiter zu vermeiden.

### Entsorgung

Die landesspezifischen gesetzlichen Vorschriften für die Entsorgung von "Elektro/Elektronik-Altgeräten" sind anzuwenden.

#### Warenzeichen

In dieser Bedienungsanleitung werden nachfolgend aufgeführte eingetragene Warenzeichen ohne nochmalige spezielle Auszeichnung verwendet

SMARTMEDIA<sup>®</sup> eingetragenes Warenzeichen der Toshiba Corp., Japan

FOUNDATION FIELDBUS™ Warenzeichen der Fieldbus Foundation, Austin, USA

Mettler-Toledo AG, Process Analytics, Industrie Nord, CH-8902 Urdorf, Tel. +41 (44) 729 62 11 Fax +41 (44) 729 26 36 Subject to technical changes. CE

## Mettier-Toledo GmbH

Adresse Im Hockacker 15 (industrie Nord), CH-8902 Urdorf, Schweiz Bietdortesse Postbach, CH-8902 Urdorf Telefoto () 1-736 22 11 Telefoto () 1-736 26 38 Infernet Bonk Credit Suisse First Boston, Zürich (Acc. 0835-370501-21-90)

CE

#### Declaration of conformity Konformitätserklärung Déclaration de conformité

| We/Wir/Nas                                                                       | Mettler-Toledo GmbH, Process /<br>Im Hackacker 15<br>8902 Urdorf<br>Switzerland                                                                                                    | Analytics                                       |                    |  |
|----------------------------------------------------------------------------------|----------------------------------------------------------------------------------------------------|-------------------------------------------------|--------------------|--|
| Description<br>Beschreibung/Description                                          | declare under our sole responsibility that the product,<br>erklären in alleiniger Verantwortung, dass dieses Produkt,<br>déclarons sous notre seule responsabilité que le produit,                                                                                                    |                                                 |                    |  |
|                                                                                  | Condl 7700<br>to which this declaration relates is in conformity with the following standard(s) or other<br>normative document(s).<br>auf welches sich diese Erklärung bezieht, mit der/den folgenden Norm(en) oder<br>Richtlinie(n) übereinstimmt.<br>auguel se réfère cette déclaration est conforme à la (aux) norme(s) ou au(x) |                                                 |                    |  |
| Low-voltage directve/Nieder-<br>spannungs-Richtlinie/<br>Directive basse tension | 73/23/EWG                                                                                                    |                                                 |                    |  |
| Norm/Standard/Standard                                                           | EN 61010 Tei <b>l</b> 1 / 03.93<br>EN 61010-1 / A2 / 07.95                                                                                                    | / VDE 0411 Teil 1:<br>/ VDE 0411 Teil 1 / A1:   | 1994-03<br>1996-05 |  |
| EMC Directive/EMV-<br>Richtlinie<br>Directive concernantla<br>CEM                | 89/336/EWG                                                                                                    |                                                 |                    |  |
| Norm/Standard/Standard                                                           | EN 61326<br>EN 61326 / A1                                                                                                    | / VDE 0843 Teil 20:<br>/ VDE 0843 Teil 20 / A1: | 1998-01<br>1999-05 |  |
| Place and Date of issue<br>Ausstellungsort / - Datum<br>Lieu et date d'émission  | Urdorf, August 28, 2003                                                                                                    |                                                 |                    |  |
| Mettler-Toledo GmbH, Process                                                     | Analytics                                                                                                    |                                                 |                    |  |

Ville Of

Waldemar Rauch General Manager PO Urdorf

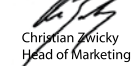

52960334KE-Condl 7700-i nternetdoc

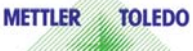

Artikel Nr.: 52960334KE

Sitz der Gesellschaff Mettler-Toledo GmbH, Im Langocher, CH-8606 Greifensee

#### Mettler-Toledo GmbH

Process Analytics

Adresse Im Hackacker 15 (Industrie Nord), CH-8902 Urdorf, Schweiz Briefdortesse Postloch, CH-8902 Urdorf Telefon 0.736 22 11 Telefox 0.736 25 36 Infameti www.mt.com Bank Credit Suisse First Boston, Zürich (Acc. 0835-370501-21-90)

### Declaration of conformity Konformitätserklärung Déclaration de conformité

| We/Wir/Nous                                                                       | Mettler-Toledo GmbH, Process Analytics<br>Im Hackacker 15<br>8902 Urdorf<br>Switzerland                                                                                                    |
|-----------------------------------------------------------------------------------|----------------------------------------------------------------------------------------------------|
|                                                                                   | declare under our sole responsibility that the product,<br>erklären in alleiniger Verantwortung, dass dieses Produkt,<br>déclarons sous notre seule responsabilité que le produit,                                                                                                    |
| Description<br>Beschreibung/Description                                           | Cond Ind 7700X                                                                                                    |
|                                                                                   | to which this declaration relates is in conformity with the following standard(s) or other normative document(s).<br>auf welches sich diese Erklörung bezieht, mit der/den folgenden Norm(en) oder Richtlinie(n) übereinstimmt.<br>auquel se réfère cette déclaration est conforme à la (aux) norme(s) ou au(x) document(s) normatif(s). |
| Explosion protection<br>Explosionsschutzrichtlinie<br>Prot. contre les explosions | 94/9/EG<br>KEMA 04 ATEX 2056<br>NL-6812 AR Arnhem, KEMA 0344                                                                                                    |
| Low-voltage directive<br>Niederspannungs-Richtlinie<br>Directive basse tension    | 73/23/EWG                                                                                                    |
| EMC Directive<br>EMV-Richtlinie<br>Directive concernant la CEM                    | 89/336/EWG                                                                                                    |
| Place and Date of issue<br>Ausstellungsort / - Datum<br>Lieu et date d'émission   | Urdorf, July 16, 2004                                                                                                    |
| Mettler-Toledo GmbH, Process                                                      | Analytics                                                                                                    |
| Waldemar Rauch<br>General Manager Ingold                                          | Christian Zwicky<br>Head of Marketing                                                                                                    |
|                                                                                   |                                                                                                    |

#### Mettler-Toledo GmbH

Process Analytics

Adresse Im Hackacker 15 (Industrie Nord), CH-8902 Urdorf, Schweiz Brefdortesse Posttoch, CH-8902 Urdorf Telefon 01-736 22 11 Telefox 01-736 23 63 63 Inferenti Bank Credit Suisse First Boston, Zürich (Acc. 0835-370501-21-90)

Norm/Standard/Standard 94/9/EG: EN 50014 EN 50020 EN 50281-1-1 EN 50284

73/23/EWG: DIN EN 61010-1 / VDE 0411 Teil 1: 2002-08

89/336/EWG: DIN EN 61326 / VDE 0843 Teil 20: 2002-03

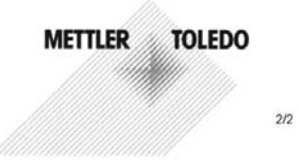

KE Cond Ind 7700X-b.doc

Sitz der Gesellschaft Mettler-Toledo GmbH, Im Langacher, CH-8606 Greifensee

## Inhaltsverzeichnis

Modul M700 Cond Ind 7700(X)

| Garantie                                               | 2               |
|--------------------------------------------------------|-----------------|
| Rücksendung im Garantiefall                            | 2               |
| Entsorgung                                             | 2               |
| Warenzeichen                                           | 2               |
| EG-Konformitätserklärung                               |                 |
| Bestimmungsgemäßer Gebrauch                            |                 |
| Konformität mit FDA 21 CFR Part 11                     |                 |
| Sicherheitshinweise                                    |                 |
| Softwareversion                                        |                 |
| Modulkonzept                                           |                 |
| Kurzbeschreibung                                       | 14              |
| Kurzbeschreibung: Modul FRONT                          | 14              |
| Kurzbeschreibung: Menüstruktur                         |                 |
| Kurzbeschreibung: Modul BASE                           |                 |
| Anschlußbelegung                                       |                 |
| Modul einsetzen                                        |                 |
| Beschaltungsbeispiele                                  |                 |
| Menüstruktur                                           |                 |
| Paßzahl-Eingaho                                        | 24              |
| Rai Verlust der Paßzahl                                | <b>24</b><br>2/ |
| Ändern einer Paßzahl                                   | 24<br>74        |
| Maßwortanzaiga ainstallan                              | 24<br>25        |
|                                                        | 23              |
| Kalibrierung / Justierung                              |                 |
| Tomporaturkomponsation                                 | 29<br>۵۱        |
| Kalibrierablauf auswählen                              | 50<br>1د        |
| Automatische Kalibrierung mit Standard-Kalibrierlösung |                 |
| Manuelle Vorgabe einer Kalibrierlösung                 |                 |
| Produktkalibrierung                                    |                 |
| Dateneingabe vorgemessener Sensoren                    | 39              |
| Nullpunkt-Korrektur                                    |                 |
|                                                        |                 |

## Inhaltsverzeichnis

Modul M700 Cond Ind 7700(X)

| Parametrierung: Die Bedienebenen                       |    |
|--------------------------------------------------------|----|
| Spezialistenebene                                      |    |
| Betriebsebene                                          |    |
| Anzeigeebene                                           | 42 |
| Parametrierung: Funktionen sperren                     | 43 |
| Parametrierung aufrufen                                | 44 |
| Parametrierung dokumentieren                           | 45 |
| Parametrierung                                         |    |
| Voreinstellung und Auswahlbereich                      | 47 |
| Tk Meßmedium                                           |    |
| Parametrierung. Konzentrationsverläufe                 | 49 |
| Konzentrationstabelle (Zusatzfunktion)                 | 52 |
| Calculation Block parametrieren                        | 55 |
| Meldungen: Voreinstellung und Auswahlbereich           | 56 |
| Gerätegrenzen                                          |    |
| Stromausgang parametrieren                             |    |
| Stromausgänge: Kennlinienverlauf                       | 59 |
| Ausgangsfilter                                         | 61 |
| NAMUR-Signale: Stromausgänge                           | 62 |
| NAMUR-Signale: Schaltkontakte                          | 63 |
| Schaltkontakte: Schutzbeschaltung                      | 64 |
| Schaltkontakte                                         | 65 |
| Verwendung Schaltkontakte                              | 65 |
| Spülkontakt                                            | 66 |
| Verwendung Schaltkontakte                              | 66 |
| Spülkontakt parametrieren                              | 66 |
| Symbole in der Meßwertanzeige:                         | 67 |
| Grenzwert, Hysterese, Kontakttyp                       | 67 |
| Eingänge OK1,OK2. Pegel festlegen.                     | 68 |
| Parametersatz über OK2 umschalten                      | 69 |
| Umschalten Parametersätze (A, B) über den Eingang OK2  | 69 |
| Aktiven Parametersatz über Schaltkontakt signalisieren | 69 |
| Wartung                                                |    |

## Inhaltsverzeichnis

Modul M700 Cond Ind 7700(X)

| _ |
|---|
| 2 |
| 5 |
| 5 |
| 8 |
| 1 |
| 1 |
| 6 |
| 2 |
|   |

## Bestimmungsgemäßer Gebrauch

Das Modul ist ein Eingangsmodul zur Leitfähigkeitsmessung mit handelsüblichen induktiven Sensoren.

Das Modul Cond Ind 7700X ist für Bereiche vorgesehen, die explosionsgefährdet sind und für die Betriebsmittel der Gruppe II, Gerätekategorie 2(1), Gas/Staub erforderlich sind.

## Konformität mit FDA 21 CFR Part 11

Die US-Amerikanische Gesundheitsbehörde FDA (Food and Drug Administration) regelt in der Richtlinie "Title 21 Code of Federal Regulations, 21 CFR Part 11, Electronic Records; Electronic Signatures" die Erzeugung und Verarbeitung von elektronischen Dokumenten im Rahmen pharmazeutischer Entwicklung und Produktion. Daraus lassen sich Anforderungen an Meßgeräte ableiten, die in diesen Bereichen eingesetzt werden. Das modulare Analysenmeßsystem der Serie M700 erfüllt die Anforderungen gemäß FDA 21 CFR Part 11 durch folgende Geräteeigenschaften:

### **Electronic Signature**

Der Zugriff auf die Gerätefunktionen wird geregelt und begrenzt durch die Benutzeridentifikation und individuell einstellbare Zugriffscodes (Paßzahlen). Eine unbefugte Veränderung der Geräteeinstellungen bzw. Manipulation der Meßergebnisse kann damit verhindert werden. Ein geeigneter Umgang mit diesen Paßzahlen ermöglicht ihren Einsatz als elektronische Unterschrift.

### Audit Trail Log

Jede Veränderung der Geräteeinstellung kann automatisch auf der SmartMedia-Card im Audit Trail Log aufgezeichnet und dokumentiert werden. Die Aufzeichnung kann verschlüsselt erfolgen.

## Sicherheitshinweise

Einsatz im explosionsgefährdeten Bereich

## Achtung!

Das Modul darf nicht geöffnet werden. Falls eine Reparatur erforderlich wird, muß das Modul ins Werk eingeschickt werden.

Sollte sich aus den Angaben in der Bedienungsanleitung keine eindeutige Beurteilung bezüglich des sicheren Einsatzes ergeben, ist die Zulässigkeit des Einsatzes des Gerätes mit dem Hersteller abzustimmen.

### Bei der Installation unbedingt beachten:

- Vor Moduleinsatz oder Modulaustausch Hilfsenergie ausschalten.
- Signaleingänge der Module gegen elektrostatische Aufladung schützen.
- Vor Inbetriebnahme ist die Zulässigkeit der Zusammenschaltung mit anderen Betriebsmitteln zu überprüfen.

### Einsatz im explosionsgefährdeten Bereich: Modul Cond Ind 7700X

Beim Einsatz des Protos Moduls Typ Cond Ind 7700X müssen die Bestimmungen für elektrische Anlagen in explosionsgefährdeten Bereichen (EN 60079-14) beachtet werden. Bei Errichtung außerhalb des Geltungsbereiches der Richtlinie 94/9/EG sind die dort gültigen Bestimmungen zu beachten. Das Modul wurde unter Einhaltung der geltenden Europäischen Normen und Richtlinien entwickelt und gefertigt.

Die Einhaltung der harmonisierten Europäischen Normen für den Einsatz in explosionsgefährdeten Bereichen wird durch die EG–Baumusterprüfbescheinigung bestätigt. Die Einhaltung der Europäischen Richtlinien und Normen wird durch die EG–Konformitätserklärung bestätigt.

Eine besondere direkte Gefährdung durch den Einsatz des Betriebsmittels ergibt sich bei Einsatz in dem vorgegebenen Umgebungsbereich nicht.

## Softwareversion

Modul Cond Ind 7700(X)

### Gerätesoftware M 700(X)

Das Modul Cond Ind 7700 wird ab Softwareversion 3.0 unterstützt Das Modul Cond Ind 7700X wird ab Softwareversion 4.0 unterstützt

### Modulsoftware Cond Ind 7700(X)

Softwareversion 2.0

### Aktuelle Gerätesoftware / Modulsoftware abfragen

Wenn sich das Gerät im Meßmodus befindet: Drücken der Taste **menu**, Wechsel zum Diagnosemenü.

| Menü | Display                                                                                                    | Gerätebeschreibung                                                                                                    |
|------|----------------------------------------------------------------------------------------------------|----------------------------------------------------------------------------------------------------|
|      | Image: Constraint of the second second se | Informationen über alle ange-<br>schlossenen Module: Modultyp und<br>Funktion, Seriennummer, Hard- und<br>Softwareversion und Optionen des<br>Gerätes.<br>- Die Auswahl der Module FRONT,<br>BASE, Steckplatz 1 bis 3 erfolgt mit<br>Hilfe der Pfeiltasten. |

## Modulkonzept

Grundgerät, Meßmodul, Zusatzfunktionen.

M 700(X) ist ein ausbaufähiges modulares Analysenmeßsystem. Das Grundgerät (Module FRONT und BASE) verfügt über drei Steckplätze, die vom Anwender mit einer beliebigen Kombination aus Meß- oder Kommunikationsmodulen bestückt werden können. Durch Zusatzfunktionen kann die Softwarefunktionalität des Gerätes erweitert werden. Zusatzfunktionen sind gesondert zu bestellen und werden mit einer gerätebezogenen TAN zur Freischaltung ausgeliefert.

## Modulares Analysenmeßsystem M 700(X)

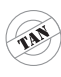

Zusatzfunktionen Aktivierung durch

gerätebezogene TAN

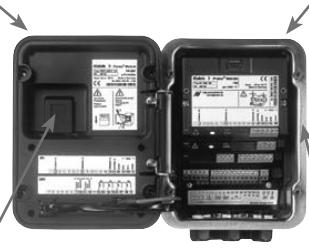

#### Meßmodule

- pH/ORP/Temperatur
- 0<sub>2</sub>/Temperatur
- Leitfähigkeit induktiv/Temperatur
- Leitfähigkeit konduktiv/Temperatur

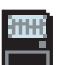

#### SmartMedia-Card Datenaufzeichnung

**3 Modulsteckplätze** zur beliebigen Kombination von Meß- und Kommunikationsmodulen

#### Kommunikationsmodule

- OUT (zusätzliche Schalt- und Stromausgänge)
- PID (Analog- und Digitalregler)
- Profibus PA
- Foundation Fieldbus
- Sondensteuerung EC 400

### Dokumentation

Bei Auslieferung liegt dem Grundgerät eine CD-ROM mit der vollständigen Dokumentation bei.

Aktuelle Produktinformationen sowie Bedienungsanleitungen zu früheren Softwareständen sind im Internet verfügbar unter

### www.mt.com/pro.

## Kurzbeschreibung

Kurzbeschreibung: Modul FRONT

#### 4 unverlierbare Schrauben

zum Öffnen des Gerätes

7

IETTLER TOLEDC

Meas

□ 2<u>4</u>0°C

(Achtung! Beim Schließen auf anliegende Dichtung zwischen FRONT und BASE achten, nicht verunreinigen!)

BJJ mS/cm

Ⅲ 25.8°C

Enter

M 700

#### **Transflektives LC-Grafikdisplay**

(240 x 160 Punkte) weiß hinterleuchtet. hochauflösend und kontraststark.

#### Meßwertanzeige

#### Anzeigebedienoberfläche

in Klartext-Menütechnik nach NAMUR-Empfehlungen. Menütexte umschaltbar in den Sprachen: Deutsch, Englisch, Französisch, Italienisch, Schwedisch und Spanisch. Intuitiv erlernbare Menülogik, angelehnt an Windows-Standards.

#### Nebenanzeigen

#### 2 Softkeys

mit kontextabhängiger Funktionalität

#### rote LED

signalisiert Ausfall (an) bzw. Wartungsbedarf/Funktionskontrolle (blinken) entsprechend NE 44.

#### grüne LED

Spannungsversorgung i.O.

#### Bedienfeld

3 Funktionstasten (menu, meas, enter) sowie 4 Pfeiltasten zur Menüauswahl und Dateneingabe

### 5 selbstdichtende Kabelverschraubungen

M20 x 1.5 für die Zuführung von Spannungsversorgung und Signallzuleitungen

## Kurzbeschreibung: Menüstruktur

Die Grundfunktionen: Kalibrierung, Wartung, Parametrierung, Diagnose

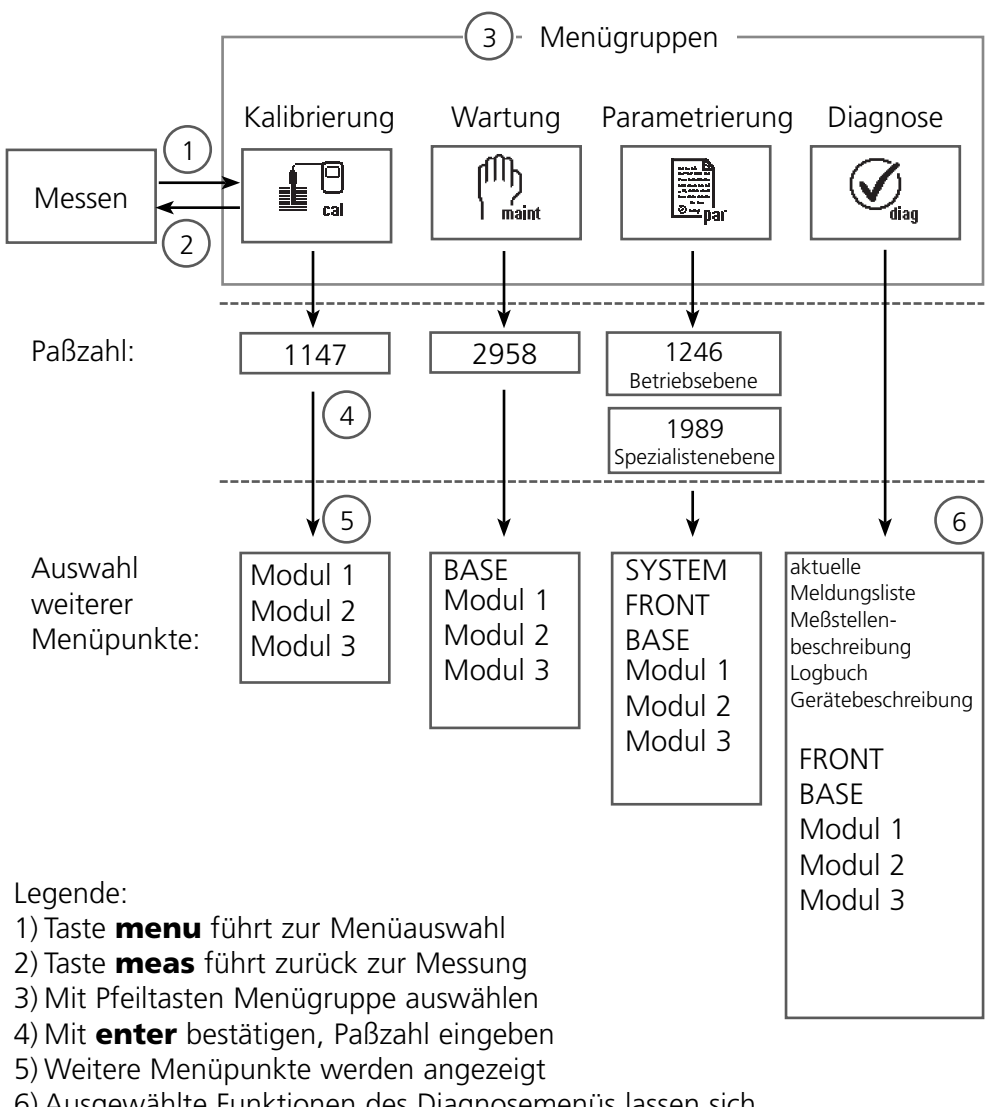

6) Ausgewählte Funktionen des Diagnosemenüs lassen sich

auch im Meßmodus über Softkey abrufen

## Kurzbeschreibung: Modul FRONT

Blick in das geöffnete Gerät (Modul FRONT)

#### Slot für SmartMedia-Card

- Datenaufzeichnung Die SmartMedia-Card erweitert die Kapazität des Meßwertrecorders auf > 50000 Aufzeichnungen.
- Parametersatztausch

5 Parametersätze können auf der SmartMedia-Card abgelegt werden, jeweils 2 davon sind gleichzeitig ins Gerät ladbar und per Fernschaltung umschaltbar.

Konfigurationen können von einem Gerät auf ein anderes übertragen werden.

- funktionale Erweiterungen erfolgen durch zusätzliche Softwaremodule, die mit Hilfe von Transaktionsnummern (TAN) freigeschaltet werden
- Software-Updates

#### Klemmenschilder der "verdeckten" Module

Im Lieferumfang jedes Moduls befindet sich ein Aufkleber mit der Kontaktbelegung. Dieser sollte an der Innenseite der Front (wie abgebildet) plaziert werden. Damit bleibt die Klemmenbelegung der tiefer steckenden Module sichtbar.

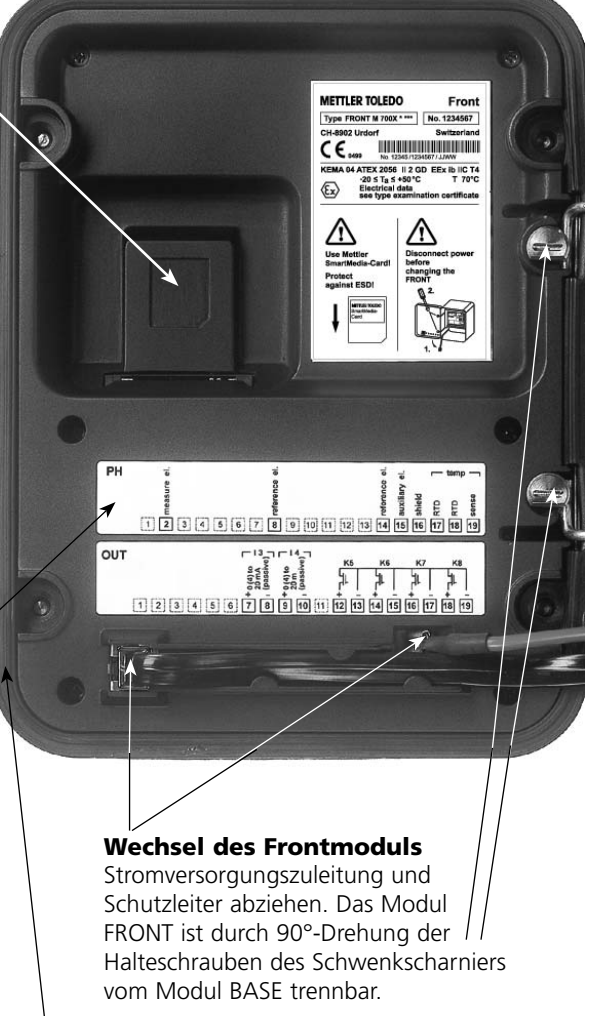

#### Die umlaufende Dichtung

garantiert Schutzgrad IP 65 und ermöglicht Sprühreinigung / Desinfektion. **Achtung!** Nicht verunreinigen!

## Kurzbeschreibung: Modul BASE

Blick in das geöffnete Gerät (Modul BASE, 3 Funktionsmodule sind gesteckt)

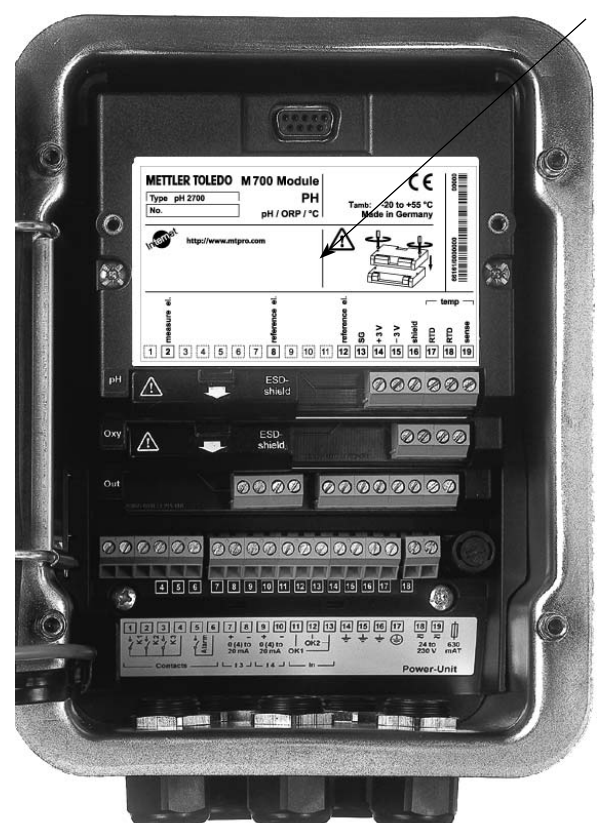

#### Modulbestückung

Modulerkennung: Plug & Play. Bis zu 3 Module können beliebig kombiniert werden. Zur Verfügung stehen Eingangsmodule und Kommunikationsmodule.

#### Modul BASE

2 Stromausgänge (freie Zuordnung der Meßgröße) und 4 Schaltkontakte,
2 digitale Eingänge.
Weitbereichsnetzteil VariPower,
20 ... 265 V AC/DC, in allen gängigen Versorgungsnetzen weltweit einsetzbar.

#### Netzteile Ausführung Ex:

100 ... 230 V AC oder 24 V AC/DC

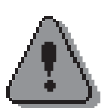

#### Warnung!

Nicht in den Klemmenraum fassen, dort können berührungsgefährliche Spannungen vorhanden sein!

### Wichtiger Hinweis zur Verwendung der SmartMedia-Card

Das Einsetzen und Wechseln der SmartMedia-Card darf bei eingeschalteter Hilfsenergie erfolgen. Vor Entnahme einer Speicherkarte ist diese im Menü Wartung zu schließen. Beim Schließen des Gerätes auf saubere, anliegende Dichtung achten.

## **Klemmenschild Modul Cond Ind 7700(X)**

## Klemmenschild Modul Cond Ind 7700

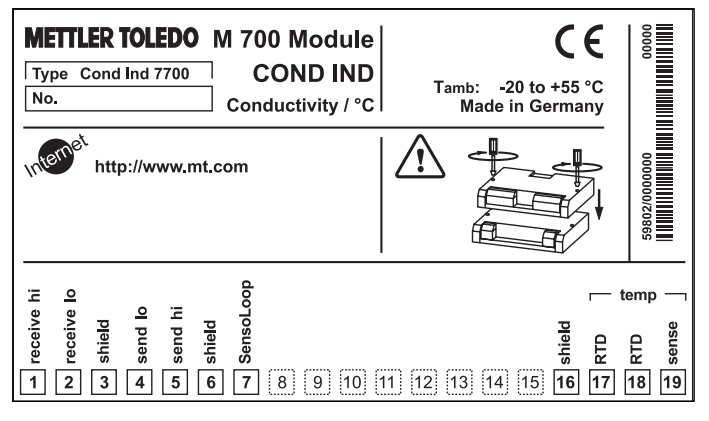

### Klemmenschild Modul Cond Ind 7700X:

| METTLER TOLEDO       M 700 X Module       Image: Condition of the second second | 66587/0000000/0650 00000 |
|----------------------------------------------------------------------------------------------------|--------------------------|
| Treceive hi<br>receive hi<br>shield o<br>send hi<br>shield b<br>1 1 1 1 1 1 1 1 1 1 1 1 1 1 1 1 1 1 1                                                                                                     | temp –<br>suss<br>18 19  |

### **Klemmenschild-Aufkleber**

An der Innentür können die Klemmenschild-Aufkleber der tiefer liegenden Module angebracht werden. Das erleichtert Wartung und Service.

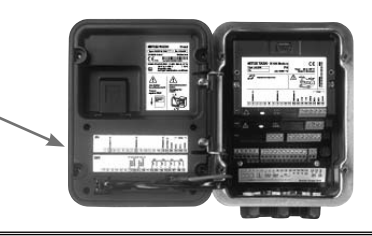

## Modul einsetzen

Hinweis: Auf korrekten Anschluß der Schirmung achten

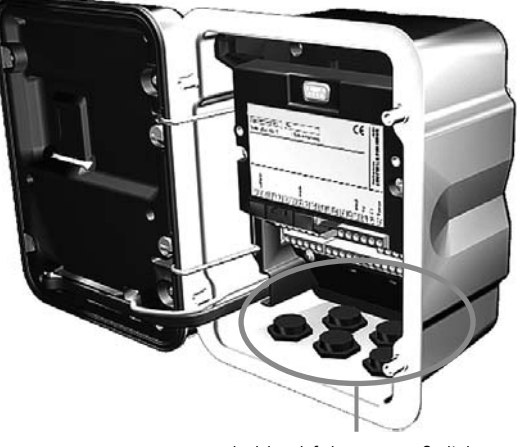

Kabeldurchführung muß dicht schließen (Schutz gegen eindringende Feuchtigkeit).

- 1. Stromversorgung des Gerätes ausschalten
- 2. Öffnen des Gerätes (Lösen der 4 Schrauben auf der Frontseite)
- 3. Modul auf Steckplatz stecken (D-SUB-Stecker)
- 4. Befestigungsschrauben des Moduls festziehen
- 5. Sensorkabel anschließen
- 6. Gerät schließen, Schrauben auf der Frontseite festziehen
- 7. Stromversorgung einschalten
- 8. Parametrieren

## Achtung!

Wählen Sie unbedingt den von Ihnen eingesetzten Sensortyp in der Parametrierung aus!

## Beschaltungsbeispiele

Sensor InPro7250 ST Serie

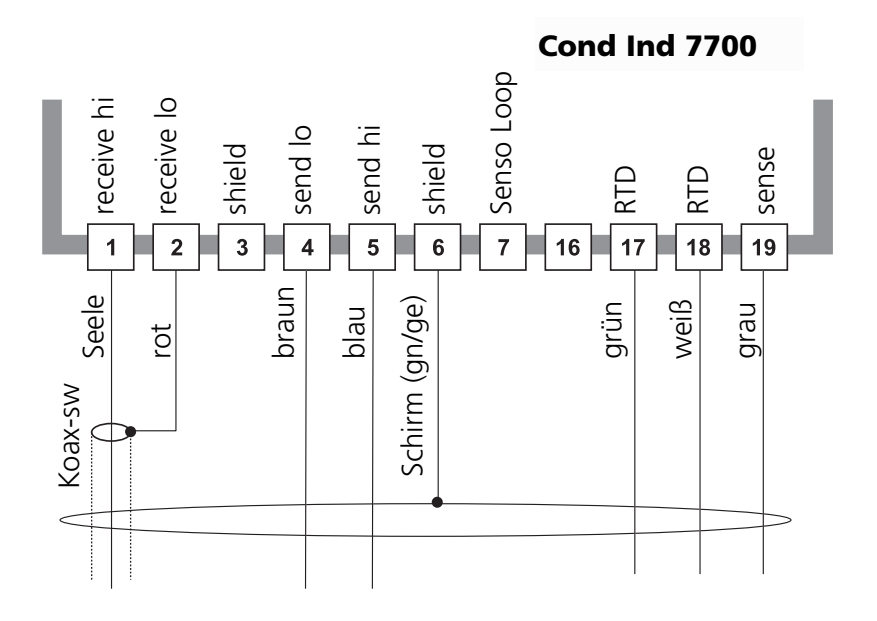

## Beschaltungsbeispiele

Sensor InPro7250 HT Serie

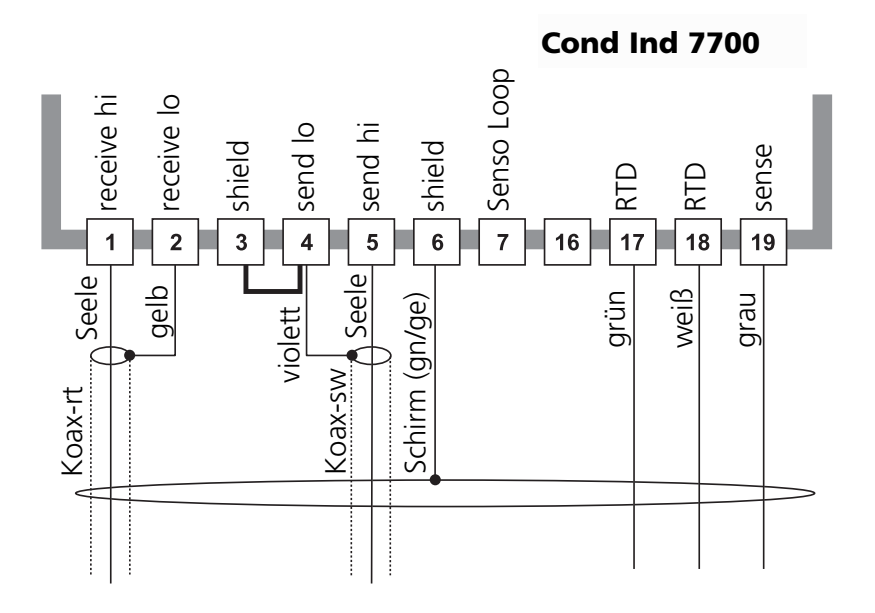

## Beschaltungsbeispiele

Sensor InPro7200 Serie

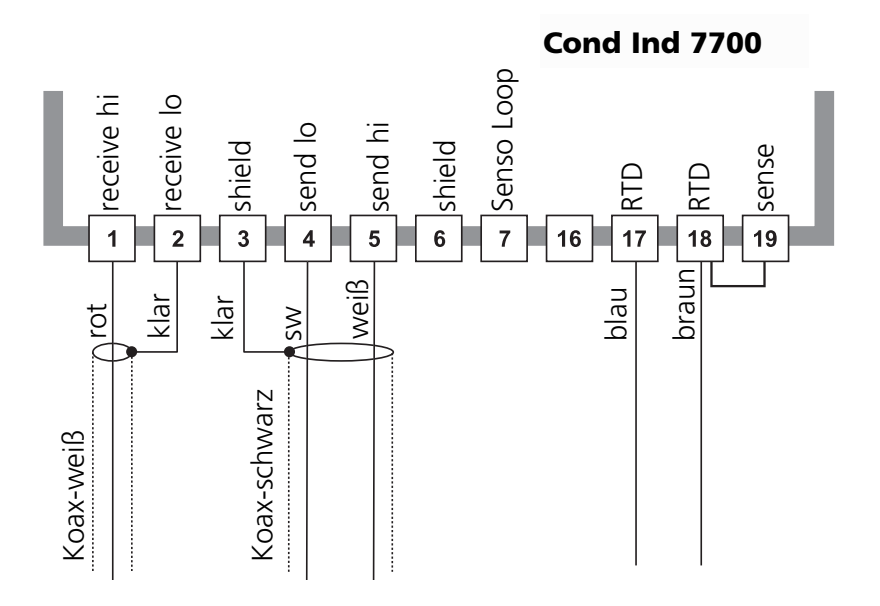

## Menüauswahl

Nach dem Einschalten durchläuft das Gerät eine interne Testroutine und stellt dabei automatisch fest, welche Module gesteckt sind. Danach befindet sich das Gerät im Meßmodus.

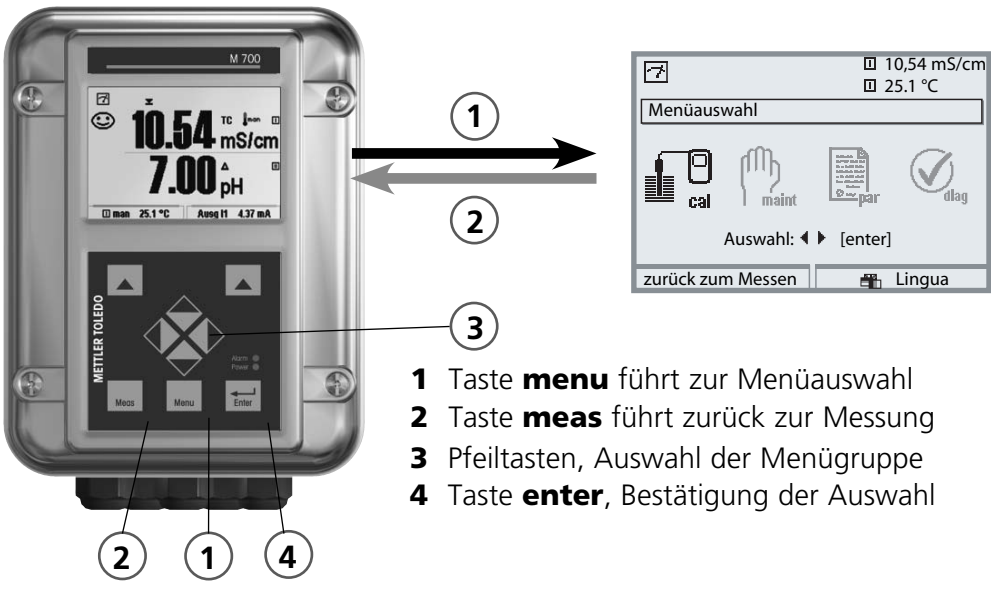

## Menüstruktur

|                                        | G - Menügruppen (Auswahl mit Pfeiltasten) |         |                       |          |
|----------------------------------------|-------------------------------------------|---------|-----------------------|----------|
| Messen 2                               | Kalibrierung                              | Wartung | Parametrierung        | Diagnose |
| Paßzahl-<br>Abfrage<br>(Lieferzustand) | 1147                                      | 2958    | 1246<br>Betriebsebene |          |
| Auswahl weiterer<br>Menüpunkte:        | •                                         |         | Spezialistenebene     |          |

## Paßzahl-Eingabe

## Paßzahl eingeben

Die Ziffernposition mit den Pfeiltasten links/rechts auswählen, dann mit den Pfeiltasten oben/unten die Ziffer eingeben. Wenn alle Ziffern eingegeben wurden mit **enter** bestätigen.

## Ändern einer Paßzahl

- Menüauswahl aufrufen (Taste menu)
- Parametrierung auswählen
- Spezialistenebene, Paßzahl eingeben
- Auswahl Systemsteuerung: Paßzahl-Eingabe

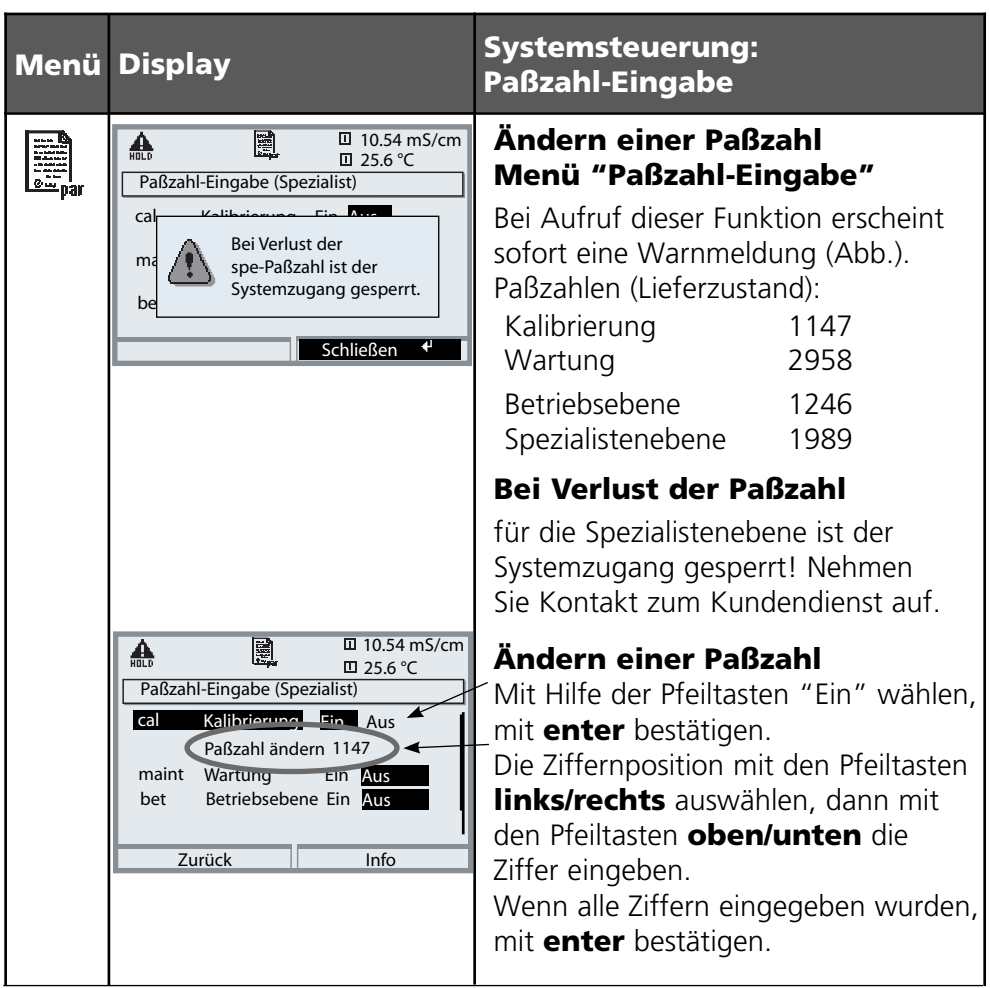

## Meßwertanzeige einstellen

Menüauswahl: Parametrierung/Modul FRONT/Meßwertanzeige

Die Taste **meas** (1) führt aus jeder Menüebene heraus direkt zur Messung. Alle von den Modulen gelieferten Meßgrößen können angezeigt werden. Das Einstellen der Meßwertanzeige wird im Folgenden beschrieben.

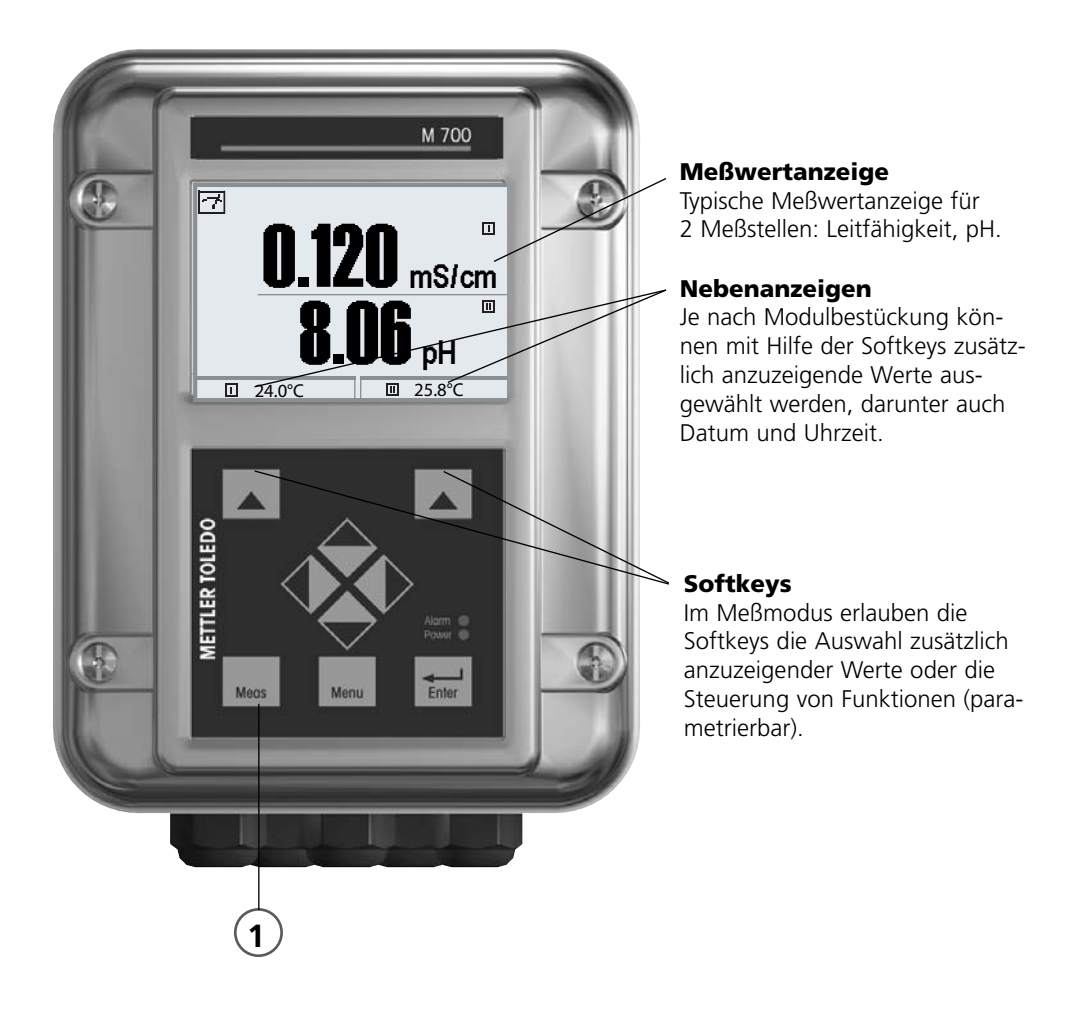

| Menü   | Display                                                                                                    | Meßwertanzeige einstellen                                                                                                    |
|--------|----------------------------------------------------------------------------------------------------|----------------------------------------------------------------------------------------------------|
|        | Image: Construction of the second second              | Meßwertanzeige einstellen<br>Taste menu: Menüauswahl<br>Parametrierung mit Pfeiltasten wäh-<br>len, mit enter bestätigen, Auswahl:<br>"Spezialistenebene": Paßzahl 1989<br>(Voreinstellung). |
| an par | O.120 mS/cm     O.120 mS/cm     O.120 mS/ | Parametrierung:<br>"Modul FRONT" auswählen                                                                                                    |
|        | Modul FRONT 700-011(Spezialist)       Sprache       Meßwertanzeige       Meßwertrecorder                                                                                                    | Modul FRONT:<br>"Meßwertanzeige" auswählen                                                                                                    |
|        | Image: Spezialist     0.120 mS/cm       Meßwertanzeige (Spezialist)     25.6°C       Hauptanzeige     1 Hauptmeßwert       1. Hauptmeßwert     2 Hauptmeßwert       2. Hauptmeßwert     1 Hauptmeßwert       Blickwinkel     Image: Spezialist       Abbrechen     OK                                                                                                    | Meßwertanzeige:<br>Anzahl der anzuzeigenden<br>Hauptmeßwerte (große Anzeige)<br>festlegen                                                                                                    |
|        | Meßwertanzeige     Image: Spezialist)       Hauptanzeige     Image: Spezialist)       Hauptanzeige     Image: Spezialist)       I.Hauptmeßwert     Image: Spezialist)                                                                                                    | Anzuzeigende Meßgröße(n) wählen<br>und mit <b>enter</b> bestätigen                                                                                                    |
|        | Abbrechen                                                                                                    | Taste <b>meas</b> führt zurück zur<br>Messung.                                                                                                    |

**Hinweis:** Betriebszustand HOLD aktiv für das jeweils kalibrierte Modul Stromausgänge und Schaltkontakte verhalten sich wie parametriert

- Kalibrierung: Feststellung der Abweichung ohne Verstellung
- Justierung: Feststellung der Abweichung mit Verstellung

### Achtung:

Ohne Kalibrierung liefert jedes Leitfähigkeits-Meßgerät einen ungenauen oder falschen Meßwert! Mechanische Toleranzen des Sensors sowie magnetisches Übersprechen zwischen Sende- und Empfangsspulen führen zu Meßungenauigkeiten. Um die Meßgenauigkeit zu erhöhen, ist es sinnvoll, eine Justierung durchzuführen. Zusätzlich entstehen Meßfehler bei beengtem Einbau des Sensors (Gefäßwandung < 4x Sensordurchmesser), die z. B. durch eine Produktkalibrierung ausgeglichen werden können. Bei Messung von kleinen Leitfähigkeiten ist eine Nullpunktkorrektur ratsam.

### Nach Tausch des Sensors ist eine Justierung unbedingt erforderlich!

### Vorgehensweise

Jeder Leitfähigkeitssensor besitzt einen individuellen Zellfaktor. Je nach Konstruktion der Sensoren kann der Zellfaktor in einem weiten Bereich variieren. Da der Leitfähigkeitswert aus dem gemessenen Leitwert und dem Zellfaktor errechnet wird, muß der Zellfaktor dem Meß-System bekannt sein. Bei der Kalibrierung oder Sensoranpassung wird entweder der bekannte (aufgedruckte) Zellfaktor des verwendeten Leitfähigkeitssensors in das Meß-System eingegeben oder dieser automatisch durch Messung einer Kalibrierlösung mit bekannter Leitfähigkeit ermittelt. Die Daten werden in einem Kalibrierprotokoll festgehalten. Durch "Justieren" können die ermittelten Kalibrierdaten zur Korrektur verwendet werden.

- Nur frische Kalibrierlösungen verwenden!
- Die verwendete Kalibrierlösung muß parametriert sein.
- Die Genauigkeit der Kalibrierung hängt entscheidend von der genauen Erfassung der Kalibrierlösungs-Temperatur ab. Anhand der gemessenen oder eingegebenen Temperatur ermittelt das Meßmodul den Sollwert der Kalibrierlösung aus einer gespeicherten Tabelle.
- Einstellzeit des Temperaturfühlers beachten!
- Zur genauen Bestimmung des Zellfaktors vor der Kalibrierung den Temperaturausgleich von Temperaturfühler und Kalibrierlösung abwarten.

### Justierung

ist die Übernahme des während einer Kalibrierung ermittelten Zellfaktors. Dieser wird im Kalibrierprotokoll eingetragen. (Funktion Cal-Protokoll, im Diagnosemenü für das Modul Cond Ind 7700(X) abrufbar. Der Wert ist bei der Berechnung der Meßgrößen erst dann wirksam, wenn die Kalibrierung mit einer Justierung abgeschlossen wird.

Durch die Vergabe von Paßzahlen kann sichergestellt werden, daß eine Justierung nur durch berechtigte Personen (Spezialist) erfolgen kann. Der Operator kann vor Ort die aktuellen Sensordaten durch eine Kalibrierung prüfen und den Spezialisten bei Abweichungen benachrichtigen. Zur Vergabe von Zugriffsrechten (Paßzahlen) und lückenloser Aufzeichnung "Audit Trail" kann die Zusatzfunktion SW 700-107 eingesetzt werden (Datenaufzeichnung und Sicherung nach FDA 21 CFR Part 11).

| Menü | Display                                                                                                    | Justierung nach Kalibrierung                                                                                                    |
|------|----------------------------------------------------------------------------------------------------|----------------------------------------------------------------------------------------------------|
|      | Image: Application of the system       Image: Application of the system       Image: Application of the system         Image: Application of the system       Image: Application of the system       Image: Application of the system         Image: Application of the system       Image: Application of the system       Image: Application of the system         Image: Application of the system       Image: Application of the system       Image: Application of the system         Image: Application of the system       Image: Application of the system       Image: Application of the system         Image: Application of the system       Image: Application of the system       Image: Application of the system         Image: Application of the system       Image: Application of the system       Image: Application of the system         Image: Application of the system       Image: Application of the system       Image: Application of the system         Image: Application of the system       Image: Application of the system       Image: Application of the system         Image: Application of the system       Image: Application of the system       Image: Application of the system         Image: Application of the system       Image: Application of the system       Image: Application of the system         Image: Application of the system       Image: Application of the system       Image: Application of the system         Image: Application of the system       Image: App | <b>Spezialist</b><br>Nach erfolgter Kalibrierung kann bei<br>vorhandenen Zugriffsrechten sofort<br>eine Justierung erfolgen. Die ermit-<br>telten Werte werden zur Berechnung<br>der Meßgrößen übernommen.                                                                                                    |
|      | Modul Cond Ind 7700<br>Modul Cond Ind 7700<br>Gespeicherter Kalibrierdatensatz<br>Kalibrierung 31.03.07 12:30<br>Eine neue Kalibrierung starten<br>Kalibrierdatensatz anzeigen/justieren<br>zurück                                                                                                    | <b>Bediener</b> (ohne Spezialistenrechte)<br>Nach der Kalibrierung in den<br>Meßmodus wechseln, Spezialisten<br>informieren.<br>Der Spezialist sieht alle Angaben zur<br>letzten Kalibrierung bei erneutem<br>Aufruf (Menü Kalibrierung, Modul<br>auswählen) und kann die Werte über-<br>nehmen bzw. neu kalibrieren. |

Temperaturkompensation

### Temperaturkompensation während der Kalibrierung

Der Leitfähigkeits-Wert der Kalibrierlösung ist temperaturabhängig. Bei der Kalibrierung muß daher die Temperatur der Kalibrierlösung bekannt sein, um den tatsächlichen Wert aus der Leitfähigkeitstabelle entnehmen zu können. In der Parametrierung wird festgelegt, ob die Cal-Temperatur automatisch gemessen wird oder manuell eingegeben werden muß.

### Automatische Temperaturkompensation

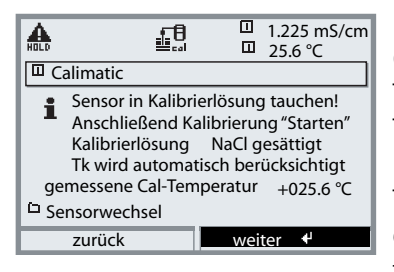

Bei der automatischen Erfassung der Cal-Temperatur mißt das Meßmodul die Temperatur der Kalibrierlösung mit einem Temperaturfühler (Pt 100/Pt 1000 / NTC 30 k $\Omega$  / NTC 100 k $\Omega$ ). Wenn mit automatischer Temperaturkompensation bei der Kalibrierung gearbeitet werden soll, muß ein Temperaturfühler in der Kalibrierlösung sein, der mit dem

Temperatureingang am M 700 verbunden ist! Wenn "Cal-Temperatur auto" parametriert ist, erscheint "gemessene Cal-Temperatur" im Menü.

### Kalibrierablauf auswählen

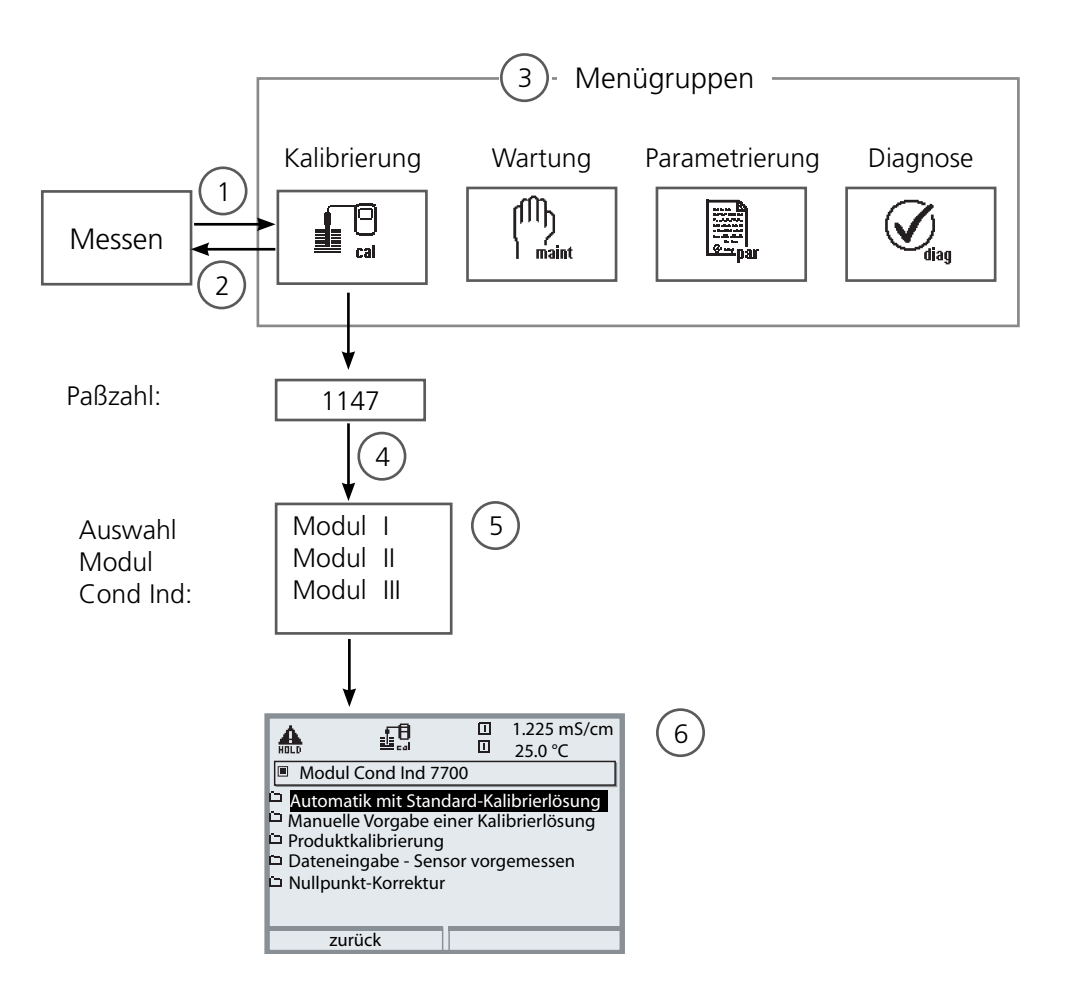

Kalibrierung Modul Cond Ind: Kalibrierablauf auswählen

- (1) Taste menu führt zur Menüauswahl
- (2) Taste meas führt zurück zur Messung
- (3) Mit Pfeiltasten Menügruppe Kalibrierung auswählen
- (4) Mit enter bestätigen, Paßzahl eingeben
- (5) Modul Cond Ind auswählen, mit enter bestätigen
- (6) Kalibrierablauf auswählen

| Menü | Display                                                                                                    | Kalibrierablauf auswählen                                                                                                    |
|------|----------------------------------------------------------------------------------------------------|----------------------------------------------------------------------------------------------------|
|      | I 1.225 mS/cm<br>25.6 °C<br>Menüauswahl<br>Cal<br>Maint<br>Auswahl: (enter]<br>zurück zum Messen<br>Lingua                                                                                                    | Kalibrierung aufrufen<br>Taste menu: Menüauswahl.<br>Kalibrierung mit Pfeiltasten wählen,<br>mit enter bestätigen, Paßzahl 1147.<br>(Die Paßzahl kann vom Spezialisten<br>geändert werden.) Nach Eingabe<br>der Paßzahl befindet sich das<br>Gerät im Betriebszustand HOLD,<br>Stromausgänge und Schaltkontakte<br>verhalten sich für das zu kalibrie-<br>rende Modul entsprechend der<br>Parametrierung (BASE) bis die<br>Kalibrierung verlassen wird. |
|      | Image: Second system     Image: Second system       Mathematical system     Image: Second system       Kalibrierung     Image: Second system       Image: Second system     Image: Second system       Image: Second system     Image: Second system       Image: Second system     Image: Second system       Image: Second system     Image: Second system       Image: Second system     Image: Second system       Image: Second system     Image: Second system       Image: Second system     Image: Second system       Image: Second system     Image: Second system       Image: Second system     Image: Second system       Image: Second system     Image: Second system                                                                                                    | Kalibrierung:<br>"Modul Cond Ind" auswählen                                                                                                    |
|      | Image: Constraint of the second second se | Kalibrierablauf wählen:<br>• Automatik mit Standard-Kalibrierlösung<br>• Manuelle Vorgabe einer Kalibrierlösung<br>• Produktkalibrierung<br>• Dateneingabe - Sensor vorgemessen<br>• Nullpunkt-Korrektur<br>Bei Aufruf der Kalibrierung wird der<br>zuletzt durchgeführte Kalibrierablauf<br>automatisch vorgeschlagen.<br>Wenn nicht kalibriert werden soll, mit<br>dem linken Softkey "zurück".                                                       |

Automatische Kalibrierung mit Standard-Kalibrierlösung

## Automatik mit Standard-Kalibrierlösung

Bei der automatischen Kalibrierung wird der Leitfähigkeitssensor in eine Standard-Kalibrierlösung getaucht (NaCl oder KCl, wird in der Parametrierung festgelegt). M 700 berechnet anhand des gemessenen Leitwertes und der gemessenen Temperatur automatisch den Zellfaktor. Die Temperaturabhängigkeit der Kalibrierlösung wird berücksichtigt.

# Für das Modul gilt während der Kalibrierung der Betriebszustand HOLD,

dem Modul zugeordnete Stromausgänge und Schaltkontakte verhalten sich entsprechend der Parametrierung (Modul BASE).

## Achtung!

- Nur frische Kalibrierlösungen verwenden!
- Die verwendete Kalibrierlösung muß parametriert sein.
- Die Genauigkeit der Kalibrierung hängt entscheidend von der genauen Erfassung der Kalibrierlösungs-Temperatur ab. Anhand der gemessenen oder eingegebenen Temperatur ermittelt M 700 den Sollwert der Kalibrierlösung aus einer gespeicherten Tabelle.
- Einstellzeit des Temperaturfühlers beachten!
- Zur genauen Bestimmung des Zellfaktors vor der Kalibrierung den Temperaturausgleich von Temperaturfühler und Kalibrierlösung abwarten.

## Bei der Kalibrierung beachten:

- Falls der gemessene Leitwert oder die gemessene Temperatur stark schwanken, wird der Kalibriervorgang nach 2 min. abgebrochen.
- Wenn eine Fehlermeldung erscheint, Kalibrierung wiederholen

## Justierung: bei Kalibrierung ermittelte Werte übernehmen

• Wenn die bei der Kalibrierung ermittelten Werte korrekt sind, muß das Gerät damit justiert werden.

| Menü | Display                                                                                                    | Automatische Kalibrierung                                                                                                    |
|------|----------------------------------------------------------------------------------------------------|----------------------------------------------------------------------------------------------------|
|      | Modul Cond Ind 7700         Automatik mit Standard-Kalibrierlösung         Manuelle Vorgabe einer Kalibrierlösung         Produktkalibrierung         Dateneingabe - Sensor vorgemessen         Nullpunkt-Korrektur         Zurück         Imate Automatik         Sensor in Kalibrierlösung tauchen!<br>anschließend Kalibrierung "Starten"<br>Kalibrierlösung NaCl gesättigt<br>Tk wird automatisch berücksichtigt<br>Eingabe Cal-Temperatur +025.0°C         Sensorwechsel         Zurück                                                                                                    | Auswahl der Kalibrierung<br>"Modul Cond Ind" auswählen<br>Kalibrierfunktion "Automatik mit<br>Standard-Kalibrierlösung" wählen,<br>mit <b>enter</b> bestätigen.<br>Anzeige der parametrierten<br>Kalibrierlösung.<br>Eingabe der Prozeßtemperatur, falls<br>manuelle Temperatureinstellung<br>parametriert wurde.<br>Sensor in Kalibrierlösung tauchen.<br>Kalibrierung mit Softkey bzw. <b>enter</b><br>starten. |
|      | Image: Second system       Image: Second system       Image: Second system       1.225 mS/cm         Image: Second system       Image: Second system       25.6 °C         Image: Second system       Image: Second system       1.225 mS/cm         Image: Second system       Image: Second system       1.225 mS/cm                                                                                                    | <ul> <li>Die Kalibrierung wird durchgeführt.<br/>Angezeigt werden:</li> <li>Kalibriertemperatur</li> <li>Tabellenwert der Lösung<br/>(Leitfähigkeit in Abhängigkeit von<br/>der Prozeßtemperatur)</li> <li>Einstellzeit</li> <li>Sensor abspülen und wieder in den<br/>Prozeß einbringen, Beenden der<br/>Kalibrierung mit Softkey bzw. enter</li> </ul>                                                          |
|      | Image: Application of the system       Image: Application of the system       Image: Application of the system         Image: Application of the system       Image: Application of the system       Image: Application of the system         Image: Application of the system       Image: Application of the system       Image: Application of the system         Image: Application of the system       Image: Application of the system       Image: Application of the system         Image: Application of the system       Image: Application of the system       Image: Application of the system         Image: Application of the system       Image: Application of the system       Image: Application of the system         Image: Application of the system       Image: Application of the system       Image: Application of the system         Image: Application of the system       Image: Application of the system       Image: Application of the system         Image: Application of the system       Image: Application of the system       Image: Application of the system         Image: Application of the system       Image: Application of the system       Image: Application of the system         Image: Application of the system       Image: Application of the system       Image: Application of the system         Image: Application of the system       Image: Application of the system       Image: Application of the system         Image: Application of the system       Image: Ap | Justierung<br>Mit dem Softkey "Justieren" werden<br>die während der Kalibrierung ermit-<br>telten Werte für die Berechnung der<br>Meßgrößen übernommen.                                                                                                    |

Manuelle Vorgabe einer Kalibrierlösung

## Manuelle Vorgabe einer Kalibrierlösung

Bei der Kalibrierung mit manueller Eingabe des Leitfähigkeitswertes der Kalibrierlösung wird der Sensor in eine Kalibrierlösung getaucht. M 700 ermittelt ein Wertepaar Leitfähigkeit/Kalibriertemperatur. Anschließend ist der temperaturrichtige Leitfähigkeitswert der Kalibrierlösung einzugeben. Lesen Sie dazu aus der Tk-Tabelle der Kalibrierlösung den Leitfähigkeitswert ab, der zur angezeigten Temperatur gehört. Zwischenwerte der Temperatur müssen interpoliert werden. M 700 berechnet automatisch den Zellfaktor.

# Für das Modul gilt während der Kalibrierung der Betriebszustand HOLD,

dem Modul zugeordnete Stromausgänge und Schaltkontakte verhalten sich entsprechend der Parametrierung (Modul BASE).

## Achtung!

- Nur frische Kalibrierlösungen verwenden!
- Die verwendete Kalibrierlösung muß parametriert sein (Seite 35).
- Die Genauigkeit der Kalibrierung hängt entscheidend von der genauen Erfassung der Kalibrierlösungs-Temperatur ab. Anhand der gemessenen oder eingegebenen Temperatur ermittelt M 700 den Sollwert der Kalibrierlösung aus einer gespeicherten Tabelle.
- Einstellzeit des Temperaturfühlers beachten!
- Zur genauen Bestimmung des Zellfaktors vor der Kalibrierung den Temperaturausgleich von Temperaturfühler und Kalibrierlösung abwarten.

## Bei der Kalibrierung beachten:

- Falls der gemessene Leitwert oder die gemessene Temperatur stark schwanken, wird der Kalibriervorgang nach ca. 2 min. abgebrochen.
- Wenn eine Fehlermeldung erscheint, Kalibrierung wiederholen.

## Justierung: bei Kalibrierung ermittelte Werte übernehmen

• Wenn die bei der Kalibrierung ermittelten Werte korrekt sind, muß das Gerät damit justiert werden

| Menü | Display                                                                                                    | Manuelle Vorgabe einer<br>Kalibrierlösung                                                                                                    |
|------|----------------------------------------------------------------------------------------------------|----------------------------------------------------------------------------------------------------|
|      | Modul Cond Ind 7700<br>Modul Cond Ind 7700<br>Automatik mit Standard-Kalibrierlösung<br>Manuelle Vorgabe einer Kalibrierlösung<br>Produktkalibrierung<br>Dateneingabe - Sensor vorgemessen<br>Nullpunkt-Korrektur<br>Zurück                                                                                                    | Auswahl der Kalibrierung<br>Modul Cond Ind auswählen<br>Kalibrierablauf "Manuelle Vorgabe<br>einer Kalibrierlösung" wählen,<br>mit <b>enter</b> bestätigen.                                          |
|      | Annuelle Vorgabe     Manuelle Vorgabe     Sensor in Kalibrierlösung tauchen!     anschließend Kalibrierung `Starten`     gemessene Cal-Temperatur +24.9°C     Sensorwechsel     Zurück     Starten                                                                                                    | Eingabe der Prozeßtemperatur, falls<br>manuelle Temperatureinstellung<br>parametriert wurde.<br>Sensor in Kalibrierlösung einbringen.<br>Starten der Kalibrierung mit Softkey<br>bzw. <b>enter</b> . |
|      | Alibriertemperatur<br>Kalibriertemperatur<br>Einstellzeit                                                                                                    | Die Kalibrierung wird durchgeführt.<br>Angezeigt werden:<br>• Kalibriertemperatur<br>• Einstellzeit                                                                                                  |
|      | Image: Second second secon | Eingabe der Leitfähigkeit.<br>Beenden der Kalibrierung<br>mit Softkey "Beenden"                                                                                                    |
|      | Image: Head Stress       Image: Head Stress       Image: Head Stress         Image: Head Stress       Image: Head Stress       Image: Head Stress         Image: Head Stress       Image: Head Stress       Image: He                                                                                                    | Justierung<br>Mit dem Softkey "Justieren" werden<br>die während der Kalibrierung ermit-<br>telten Werte für die Berechnung der<br>Meßgrößen übernommen.                                              |
## Kalibrierung/Justierung

Produktkalibrierung

### Produktkalibrierung

Wenn ein Ausbau des Sensors z. B. aus Sterilitätsgründen nicht möglich ist (bei biotechnischen Prozessen), kann der Zellfaktor des Sensors durch "Probennahme" ermittelt werden.

Dazu wird der aktuelle Meßwert des Prozesses vom M 700 gespeichert. Direkt danach entnehmen Sie dem Prozeß eine Probe. Der Wert dieser Probe wird möglichst bei Prozeßbedingungen (gleiche Temperatur!) ausgemessen. Der ermittelte Wert wird in das Meßsystem eingegeben. Aus der Abweichung zwischen Prozeß-Meßwert und Probenwert errechnet M 700 den Zellfaktor des Leitfähigkeitssensors.

### Für das Modul gilt während der Kalibrierung der Betriebszustand HOLD,

dem Modul zugeordnete Stromausgänge und Schaltkontakte verhalten sich entsprechend der Parametrierung (Modul BASE).

## Produktkalibrierung ohne Tk-Verrechnung

Dem Prozeß wird eine Probe entnommen. Der Probenmeßwert wird im Labor bei der Temperatur ermittelt, bei der die Probe entnommen wurde ("Probentemperatur", s. Display). Hierzu kann es erforderlich sein, die Probe im Labor entsprechend zu thermostatisieren. Die Temperaturkompensation der Vergleichsmeßgeräte muß abgeschaltet sein (Tk = 0 %/K).

## Produktkalibrierung mit Tk-Verrechnung T<sub>Bez</sub> = 25 °C

Dem Prozeß wird eine Probe entnommen. Bei der Messung im Labor (Tk linear) müssen sowohl im Vergleichsmeßgerät als auch im M 700 die gleichen Werte für Bezugstemperatur und Temperaturkoeffizient parametriert sein. Außerdem sollte die Meßtemperatur möglichst mit der Probentemperatur (s. Display) übereinstimmen. Dazu sollte die Probe in einem Isoliergefäß (Dewar) transportiert werden.

## Achtung!

Produktkalibrierung ist nur möglich, wenn das Prozeßmedium stabil ist (keine chemischen Reaktionen, die die Leitfähigkeit verändern). Bei höheren Temperaturen können auch Verfälschungen durch Verdunstung auftreten.

| Menü | Display                                                                                                    | Produktkalibrierung                                                                                                    |
|------|----------------------------------------------------------------------------------------------------|----------------------------------------------------------------------------------------------------|
|      | Image: Second system       Image: Second system       Image: Second system <td< th=""><th>Auswahl der Kalibrierung<br/>Modul Cond Ind auswählen<br/>Kalibrierablauf<br/>"Produktkalibrierung" wählen,<br/>mit <b>enter</b> bestätigen.</th></td<>                                                                                                    | Auswahl der Kalibrierung<br>Modul Cond Ind auswählen<br>Kalibrierablauf<br>"Produktkalibrierung" wählen,<br>mit <b>enter</b> bestätigen.                                                                                                    |
|      | Image: Speichern     Image: Speichern     Image: Speichern <td><ul> <li><b>1. Schritt</b> Probe entnehmen. Meßwert und Temperatur zum Zeitpunkt der Probennahme werden gespeichert (Softkey bzw. <b>enter</b>) Gerät geht automatisch in die Auswahl Kalibriermodus zurück. Zurück zur Messung mit <b>meas</b>. </li> <li><b>Ausnahme:</b></li> <li>Probenwert kann vor Ort ermittelt</li> <li>und sofort eingegeben werden.</li> <li>Danach zu "Eingabe" wechseln.</li> </ul></td>                                                                                                    | <ul> <li><b>1. Schritt</b> Probe entnehmen. Meßwert und Temperatur zum Zeitpunkt der Probennahme werden gespeichert (Softkey bzw. <b>enter</b>) Gerät geht automatisch in die Auswahl Kalibriermodus zurück. Zurück zur Messung mit <b>meas</b>. </li> <li><b>Ausnahme:</b></li> <li>Probenwert kann vor Ort ermittelt</li> <li>und sofort eingegeben werden.</li> <li>Danach zu "Eingabe" wechseln.</li> </ul> |
|      | Image: Approximate and the image is a straight of the image is a straight of the image is a | <b>2. Schritt</b><br>Laborwert liegt vor. Bei erneutem<br>Aufruf der Produktkalibrierung<br>erscheint nebenstehendes Display:<br>Laborwert eingeben. Mit "OK"<br>bestätigen bzw. Kalibrierung wieder-<br>holen.                                                                                                    |
|      | Image: Section of the section of the section of th                     | Justierung<br>Mit dem Softkey "Justieren" werden<br>die während der Kalibrierung ermit-<br>telten Werte für die Berechnung der<br>Meßgrößen übernommen.                                                                                                    |

## Kalibrierung/Justierung

Dateneingabe vorgemessener Sensoren

### Dateneingabe vorgemessener Sensoren

Eingabe Zellfaktor und Nullpunkt eines Sensors, bezogen auf 25°C, 1013 mbar.

## Für das Modul gilt während der Kalibrierung der Betriebszustand HOLD,

dem Modul zugeordnete Stromausgänge und Schaltkontakte verhalten sich entsprechend der Parametrierung (Modul BASE).

| Menü | Display                                                                                                    | Dateneingabe<br>vorgemessener Sensoren                                                                                                    |
|------|----------------------------------------------------------------------------------------------------|----------------------------------------------------------------------------------------------------|
|      | Image: Non-Structure     Image: Non-Structure       Modul Cond Ind 7700       Image: Non-Structure       Image: Non-Structure                                                                                                    | Modulauswahl: Cond Ind<br>Ausgangsstrom (1 und 2),<br>Grenzwertkontakte und Reglerstell-<br>größe sind während der Kalibrierung<br>im Betriebszustand HOLD.<br>Bestätigen mit <b>enter</b> |
|      | Automatik mit Standard-Kalibrierlösung     Manuelle Vorgabe einer Kalibrierlösung     Produktkalibrierung     Dateneingabe - Sensor vorgemessen     Nullpunkt-Korrektur     zurück                                                                                                    | / Auswahl Kalibrierablauf<br>"Dateneingabe"<br>Bestätigen mit <b>enter</b>                                                                                                    |
|      | Image: Application of the system     Image: Application of the system       Image: Application of the system     Image: Application of the system       Image: Application of the system     Image: Application of the system | <ul> <li>Eingabe des Zellfaktors des<br/>vorgemessenen Sensors.</li> <li>Mit "OK" bestätigen bzw.</li> <li>Kalibrierung wiederholen.</li> </ul>                                            |

## Kalibrierung/Justierung

Nullpunkt-Korrektur

### Nullpunkt-Korrektur

Abgleich des Nullpunktes / Automatische Ermittlung des Nullpunktes an Luft Jeder induktive Leitfähigkeitssensor hat einen individuellen Nullpunkt. Für Messungen in niedrigen Leitfähigkeitsbereichen kann die Meßgenauigkeit durch einen Abgleich des Nullpunktes erhöht werden.

## Für das Modul gilt während der Kalibrierung der Betriebszustand HOLD,

dem Modul zugeordnete Stromausgänge und Schaltkontakte verhalten sich entsprechend der Parametrierung (Modul BASE).

| Menü | Display                                                                                                    | Nullpunkt-Korrektur                                                                                                    |
|------|----------------------------------------------------------------------------------------------------|----------------------------------------------------------------------------------------------------|
|      | Image: Second second second | Modulauswahl Cond Ind<br>Bestätigen mit enter                                                                                                    |
|      | Automatik mit Standard-Kalibrierlösung     Modul Cond Ind 7700     Automatik mit Standard-Kalibrierlösung     Manuelle Vorgabe einer Kalibrierlösung     Produktkalibrierung     Dateneingabe - Sensor vorgemessen     Nullpunkt-Korrektur     zurück                                                                                                    | <ul> <li>Auswahl Kalibrierablauf</li> <li>"Nullpunkt-Korrektur"</li> <li>Sensor aus dem Prozeß nehmen und<br/>abtrocknen.</li> <li>Bestätigen mit <b>enter</b></li> </ul>           |
|      | Image: Second system       Image: Second system       Image: Second system       Image: Second system         Image: Second system       Image: Second system       Image: Second system       Image: Second system         Image: Second system       Image: Second system       Image: Second system       Image: Second system       Image: Second system         Image: Second system       Image: Second system       Image: Second                                                                                                    | Die zulässige Nullpunktabweichung<br>ist typabhängig; bei dem Sensor bei<br>dem Sensor InPro 7250 z.B.<br>± 0,050 mS/cm.<br>Übernahme der Kalibrierdaten durch<br><b>Justieren.</b> |

## Parametrierung: Die Bedienebenen

Anzeigeebene, Betriebsebene, Spezialistenebene **Hinweis:** Betriebszustand HOLD (Parametrierung: Modul BASE)

| Menü              | Display                                                                                                    | Anzeigeebene, Betriebsebene,<br>Spezialistenebene                                                                                                    |
|-------------------|----------------------------------------------------------------------------------------------------|----------------------------------------------------------------------------------------------------|
| ⊗as ba.<br>Istere | Image: Constraint of the second second se             | Parametrierung aufrufen<br>Aus dem Meßmodus heraus:<br>Taste <b>menu</b> : Menüauswahl.<br>Parametrierung mit Pfeiltasten wäh-<br>len, mit <b>enter</b> bestätigen.                                                                                                    |
|                   | Construction     Construction     C | <b>Spezialistenebene</b><br>Zugriff auf sämtliche Einstellungen,<br>auch die Festlegung der Paßzahlen.<br>Freigeben und Sperren von<br>Funktionen für den Zugriff aus der<br>Betriebsebene heraus.                                                                     |
|                   | Modul FRONT (Spezialist)<br>Sprache  Deutsch Meßwertranzeige KI-Recorder zurück Freigabe                                                                                                    | Fur die Betriebsebene sperrbare<br>Funktionen sind mit dem Schloß-<br>Symbol gekennzeichnet.<br>Freigeben bzw. Sperren erfolgt mit<br>Hilfe des Softkeys.                                                                                                    |
|                   | Modul FRONT<br>Sprache<br>Meßwertanzeige<br>Meßwertrecorder<br>KI-Recorder<br>zurück                                                                                                    | Betriebsebene<br>Zugriff auf alle in der Spezialisten-<br>ebene freigegebenen Einstellungen.<br>Gesperrte Einstellungen erscheinen<br>grau und können nicht verändert<br>werden (Abb.).<br>Anzeigeebene<br>Anzeige aller Einstellungen.<br>Keine Änderungsmöglichkeit! |

## Parametrierung: Funktionen sperren

Spezialistenebene: Funktionen für die Betriebsebene sperren / freigeben **Hinweis:** Betriebszustand HOLD (Parametrierung: Modul BASE)

| Menü                                                                         | Display                                                                                                    | Spezialistenebene:<br>Funktionen sperren / freigeben                                                                                                    |
|------------------------------------------------------------------------------|----------------------------------------------------------------------------------------------------|----------------------------------------------------------------------------------------------------|
| anne<br>Baran<br>Baran<br>Baran<br>Baran<br>Baran<br>Baran<br>Baran<br>Baran | Outright of the second second se | <b>Beispiel:</b> Sperren der<br>Einstellmöglichkeit für die<br>Kalibrierung für den Zugriff aus der<br>Betriebsebene<br><b>Parametrierung aufrufen</b><br>Wahl Spezialistenebene,<br>Eingabe Paßzahl (1989),<br>z.B. "Modul Cond Ind" mit<br>Pfeiltasten auswählen, mit <b>enter</b><br>bestätigen. |
|                                                                              |                                                                                                    | "Cal-Voreinstellungen" mit Pfeiltasten<br>auswählen, mit Softkey "Sperren".                                                                                                    |
|                                                                              | Image Constraints and the second second | Die Funktion "Cal-Voreinstellungen"<br>ist nun mit dem Schloß-Symbol<br>gekennzeichnet. Ein Zugriff auf diese<br>Funktion ist aus der Betriebsebene<br>heraus nicht mehr möglich. Der<br>Softkey erhält automatisch die<br>Funktion "Freigabe".                                                     |
| empar                                                                        | Image: Second system     Image: Second system     0.120 mS/cm       Image: Second system     Image: Second system     25.0°C       Image: Second system     Image: Second system     Image: Second system       Image: Second system     Image: Second system     Image: Second system       Image: Second system     Image: Second system                                                                                                    | Parametrierung aufrufen<br>Wahl <u>Betriebsebene</u> , Paßzahl (1246),<br>z.B. "Modul Cond Ind" auswählen.<br>Die gesperrte Funktion wird grau<br>dargestellt und ist mit dem Schloß-<br>Symbol gekennzeichnet.                                                                                     |

## Parametrierung aufrufen

Parametrierung aufrufen

| Menü                                | Display                                                                                                    | Parametrierung                                                                                                    |
|-------------------------------------|----------------------------------------------------------------------------------------------------|----------------------------------------------------------------------------------------------------|
| kina<br>Sala<br>Sala<br>Sala<br>Pal | Image: Construction of the system         Image: Construction of the system         Image: Construction of the system | Parametrierung aufrufen<br>Aus dem Meßmodus heraus:<br>Taste <b>menu</b> drücken: Menüauswahl.<br>Parametrierung mit Pfeiltasten wäh-<br>len, mit <b>enter</b> bestätigen.<br>Paßzahl im Lieferzustand: 1989 |
|                                     | Outright Systemsteuerung (Spezialist)     Systemsteuerung     Modul FRONT 700-011     Modul BASE 700-021     Modul Cond 7700     Modul Ond 7700     Modul Cond Ind 7700     Zurück                                                                                                    | Modul auswählen,<br>bestätigen mit <b>enter</b> .<br>(In der Abbildung wird z.B. das<br>Modul "Cond Ind" ausgewählt.)                                                                                        |
|                                     | Outer Cond Ind 7700 (Spezialist)     Outer Cond Ind 7700 (Spezialist)     Outer Cond Ind 7700 (Spezialist)     Outer Cond Ind 7700 (Spezialist)     Outer Cond Ind 7700 (Spezialist)     Outer Cond Cond Cond Cond Cond Cond Cond Cond                                                                                                    | Parameterauswahl mit Pfeiltasten,<br>bestätigen mit <b>enter</b> .                                                                                                    |

# Das Gerät ist während der Parametrierung im Betriebszustand HOLD:

Stromausgänge und Schaltkontakte verhalten sich entsprechend ihrer Parametrierung (Modul BASE).

## Parametrierung dokumentieren

Im Interesse hoher Anlagen- und Gerätesicherheit laut GLP müssen Sie alle Parametersatzeinstellungen am Gerät nachvollziehbar dokumentieren. Dazu steht Ihnen eine Excel-Datei auf CD-ROM (im Lieferumfang des Grundgerätes oder als Download unter www.mt.com/pro) zum Eintragen der Parametereinstellungen zur Verfügung.

Die Excel-Datei enthält zu jedem Modul ein Datenblatt mit den Werten der Parametersätze Werkseinstellung, Parametersatz A und Parametersatz B. Tragen Sie Ihre Parametersatz-Einstellungen als Parametersatz A oder B ein. Die in der Tabelle grau hinterlegten Felder unter Parametersatz B können Sie nicht verändern, da es sich um sensorspezifische Werte handelt, die nicht der Parametersatzumschaltung unterliegen. Hier gelten die unter Parametersatz A eingetragenen Werte.

## Parametrierung dokumentieren

| $\diamond$ | A            | В                             | C                       | D               | E                   | F                                                   |
|------------|--------------|-------------------------------|-------------------------|-----------------|---------------------|-----------------------------------------------------|
| 1          |              |                               |                         |                 |                     |                                                     |
| 2          | 1.           | Meisstelle:                   |                         |                 |                     | Zugriff über Menüpunkt:                             |
| 3          |              | M 700                         |                         |                 |                     |                                                     |
| 4          | 1.1.         | parametriert am / von:        |                         |                 |                     |                                                     |
| 5          |              |                               |                         |                 |                     |                                                     |
| 6          |              |                               |                         |                 |                     |                                                     |
| 7          | 2.           | Gerätebeschreibung            | Hardware                | Software        | Seriennummer        | Diagnose / Gerätebeschreibung                       |
| 8          | 2.1.         | Bedienfront 700-011 :         |                         |                 |                     | Diagnose / Gerätebeschreibung / Front               |
| 9          | 2.2.         | M 700 Base 700-021:           |                         |                 |                     | Diagnose / Gerätebeschreibung / Base                |
| 10         | 2.3.         | Modul Steckplatz [I] :        |                         |                 |                     | Diagnose / Gerätebeschreibung / I                   |
| 11         | 2.4.         | Modul Steckplatz [II] :       |                         |                 |                     | Diagnose / Gerätebeschreibung / II                  |
| 12         | 2.5.         | Modul Steckplatz [III]:       |                         |                 |                     | Diagnose / Gerätebeschreibung / III                 |
| 13         |              |                               |                         |                 |                     |                                                     |
| 14         |              |                               |                         |                 |                     |                                                     |
| 15         |              | M 700 Front                   |                         |                 |                     |                                                     |
| 16         | 3.           | M 700 Front Einstellungen     | Werkseinstellung        | Parametersatz A | Parametersatz B     |                                                     |
| 17         | 3.1.         | Sprache:                      | Deutsch                 |                 |                     | Parametrierung (Spezialist) / Modul Front           |
| 18         |              |                               |                         |                 |                     |                                                     |
| 19         | 3.1.1        | Meßwertanzeige:               |                         |                 |                     |                                                     |
| 20         |              | Hauptanzeige                  | 2 Hauptmeßwerte         |                 |                     | Parametrierung (Spezialist) / Modul Front / Meß     |
| 21         |              | 1. Hauptmeßwert (Modul/Wert): | modulabhängig           |                 |                     |                                                     |
| 22         |              | 2. Hauptmeßwert (Modul/Wert): | modulabhängig           |                 |                     |                                                     |
| 23         |              | Anzeigeformat (pH)            | xx.xx pH                |                 |                     |                                                     |
| 24         |              | Blickwinkel                   | Mitte                   |                 |                     |                                                     |
| 25         |              |                               |                         |                 |                     |                                                     |
| 26         | 3.3.         | Nebenanzeige                  |                         |                 |                     | Einstellung erfolgt über Softkeys, wenn in Matrixfu |
| 27         |              | Anzeigewert, links            | -                       |                 |                     |                                                     |
| 28         |              | Anzeigewert, rechts           | -                       |                 |                     |                                                     |
| 29         |              |                               |                         |                 |                     |                                                     |
| 30         | 3.4          | Meßwertrecorder:              | Option SW700-103        |                 |                     | Parametrierung (Spezialist) / Modul Front / Meß     |
| 31         |              | Zeitbasis (t / Pixel)         | 1 min                   |                 |                     |                                                     |
| 32         |              | Zeitlupe (10x)                | Aus                     |                 |                     |                                                     |
| 33         |              | Min / Max anzeigen            | Ein                     |                 |                     |                                                     |
| 34         | 3.4.1        | Kanal 1: Meßgröße             | modulabhängig           |                 |                     |                                                     |
| 35         |              | Anfang                        | 0.00                    |                 |                     |                                                     |
| 36         | <b>B</b> 1.0 | Ende                          | 14.00                   |                 |                     |                                                     |
| 37         | 3.4.2        | Kanai 2: Melsgröße            | modulabhängig           |                 |                     |                                                     |
| 38         |              | Antang                        | -50.0                   |                 |                     |                                                     |
| 39         |              | Enge                          | 150.0                   |                 | 7700 6 11 1770      |                                                     |
|            |              | M 700 M 70                    | Uptionen _ M 700 Tabell | en_pH 2700 Cond | 7700 _ Cond Ind 770 | 0 02 4700                                           |
|            |              | Bereit                        |                         |                 | Su                  | mme=0 OROLL OGROSS ON                               |
|            |              |                               |                         |                 |                     |                                                     |

Im Bearbeitungsfenster der Excel-Datei wählen Sie das Datenblatt des Moduls aus, dessen Parametersatz-Einstellungen Sie dokumentieren wollen. Parametrieren Sie das gewählte Modul und tragen Sie die eingestellten Werte in die entsprechenden Felder des Modul-Datenblattes ein.

## Achtung!

| Display | Während der Parametrierung ist der Betriebszustand<br>"HOLD" aktiv                                                                                                    |  |
|---------|----------------------------------------------------------------------------------------------------|--|
| HOLD    | <ul> <li>HOLD. Der NAMUR-Kontakt "HOLD" (Funktionskontrolle) ist aktiv, (Lieferzustand: Modul BASE, Kontakt K2, Arbeitskontakt). Verhalten der Stromausgänge parametrierbar:</li> <li>aktueller Meßwert:der aktuelle Meßwert erscheint am Stromausgang</li> <li>letzter Meßwert: der zuletzt gemessene Meßwert wird am Stromausgang gehalten</li> <li>fix 22 mA.: der Stromausgang liefert 22 mA</li> </ul> |  |

## Parametrierung

Voreinstellung und Auswahlbereich Hinweis: Betriebszustand HOLD aktiv

| Parameter                                                                                                    | Vorgabe                                                                         | Auswahl / Bereich                                                                                                    |
|----------------------------------------------------------------------------------------------------|---------------------------------------------------------------------------------|----------------------------------------------------------------------------------------------------|
| Eingangsfilter<br>• Impulsunterdrückung                                                                                                    | Aus                                                                             | Aus, Ein (Unterdrückung von Störungen auf dem<br>Eingang)                                                                                                    |
| Sensordaten<br>• Sensortyp<br>• Sensorkennzahl<br>• Nom. Zellfaktor<br>• Übertragungsfaktor<br>• Temperaturerfassung<br>Meßtemperatur<br>Cal-Temperatur<br>• Sensocheck<br>• SensoLoop | InPro7250<br>F0031<br>02.175<br>120.00<br>Pt 1000<br>auto<br>auto<br>Aus<br>Aus | Yokogawa 40S       Foxboro       E+H CLS 52         F0031       60120       F0031         01.880       02.150       01.980         125.10       048.30       120.00         Pt100, Pt1000, Pt100, NTC30kOhm (Sensorauswahl)       auto, manuell:       Vorgabewert +25.0 °C (Eingabe)         auto, manuell:       Vorgabewert +25.0 °C (Eingabe)       Aus, Ausfall, Wartungsbedarf |
| Cal-Voreinstellung<br>• Kalibrierlösung<br>• Probenkalibrierung                                                                                                    | NaCl gesättigt<br>ohne TK                                                       | NaCl 0.01 mol/l<br>NaCl 0.1 mol/l<br>NaCl gesättigt<br>KCl 0.01 mol/l<br>KCl 0.1 mol/l<br>KCl 1 mol/l<br>ohne Tk, mit Tk                                                                                                    |
| TK Meßmedium<br>• Tk-Verrechnung<br>• Bezugstemperatur                                                                                                    | Aus<br>25°C                                                                     | Aus, linear, EN 27888, Reinstwasser<br>(linear: Tk und Bezugstemperatur eingeben)                                                                                                    |

## Parametrierung

### Tk Meßmedium **Hinweis:** Betriebszustand HOLD aktiv

| Menü       | Display                                                                                                    | Tk Meßmedium                                                                                                    |  |  |  |
|------------|----------------------------------------------------------------------------------------------------|----------------------------------------------------------------------------------------------------|--|--|--|
| err<br>Bar | <ul> <li>I 1.225 mS/cm<br/>20.1 °C<br/>Modul Cond Ind 7700 (Spezialist)     </li> <li>Eingangsfilter         Sensordaten         Cal-Voreinstellungen         KMeßmedium         Konzentration         Meldungen         zurück         Sperren     </li> </ul> | <ul> <li>Tk Meßmedium</li> <li>Zur Auswahl stehen:</li> <li>linear (Eingabe Tk-Koeffizient)</li> <li>EN 27888</li> <li>Reinstwasser<br/>(Zusatzfunktion SW 700-008).</li> </ul> |  |  |  |
|            | ■ 1.225 mS/cm<br>■ 20.1 °C<br>■ Tk Meßmedium (Spezialist)<br>Tk Aus                                                                                                    | Bei Auswahl von "Reinstwasser"<br>muß die Art der Verunreinigung<br>angegeben werden:                                                                                           |  |  |  |
|            | EN 27888<br>Reinstwasser                                                                                                    | <b>NaOH</b><br>alkalisches Reinstwasser                                                                                                    |  |  |  |
|            | Abbrechen OK<br>I 1.225 mS/cm<br>20.1 °C<br>Tk Meßmedium (Spezialist)<br>EN 27888: natürliche Wässer (0 35 °C)<br>Reinstwasser: spurenverunreinigt                                                                                                    | <b>NaCl</b><br>neutrales Reinstwasser, bei<br>Leitfähigkeitsmessung in der<br>Wasseraufbereitung hinter<br>Mischbettfilter                                                      |  |  |  |
|            | Tk-Verrechnung     NaOH       Bezugstemperatur     NaCl       Verunreinigung     HCI       Abbrechen     NH3                                                                                                    | <b>HCI</b><br>saures Reinstwasser, bei<br>Leitfähigkeitsmessung hinter<br>Kationenfilter                                                                                        |  |  |  |
|            | 7                                                                                                    | <b>NH<sub>3</sub></b><br>ammoniakalisches Reinstwasser                                                                                                    |  |  |  |
|            | I.ZZJ mS/cm<br>20.1 °C                                                                                                    | Wenn die Tk-Korrektur für<br>Meßmedium eingeschaltet ist,<br>erscheint im Meßmodus "Tk" im<br>Display.                                                                          |  |  |  |

## Parametrierung. Konzentrationsverläufe

Voreinstellung und Auswahlbereich Hinweis: Betriebszustand HOLD aktiv

| Parameter                                | Vorgabe                                          | Auswahl / Bereich                                                                                                    |  |
|------------------------------------------|--------------------------------------------------|----------------------------------------------------------------------------------------------------|--|
| Konzentration<br>• Medium (Auswahl "Ja") | Aus<br>H <sub>2</sub> SO <sub>4</sub><br>(0-30%) | Ein, Aus<br>H <sub>2</sub> SO <sub>4</sub> (0-30 %), H <sub>2</sub> SO <sub>4</sub> (32-84 %), H <sub>2</sub> SO <sub>4</sub><br>(92-99 %), HNO <sub>3</sub> (0-30 %), HNO <sub>3</sub> (35-96 %),<br>HCI (0-18 %), HCI (22-39 %)<br>NaOH (0-14 %), NaOH (18-50 %),<br>NaCI (0-26 %),<br>Tabelle (Zusatzfunktion SW 700-009) |  |

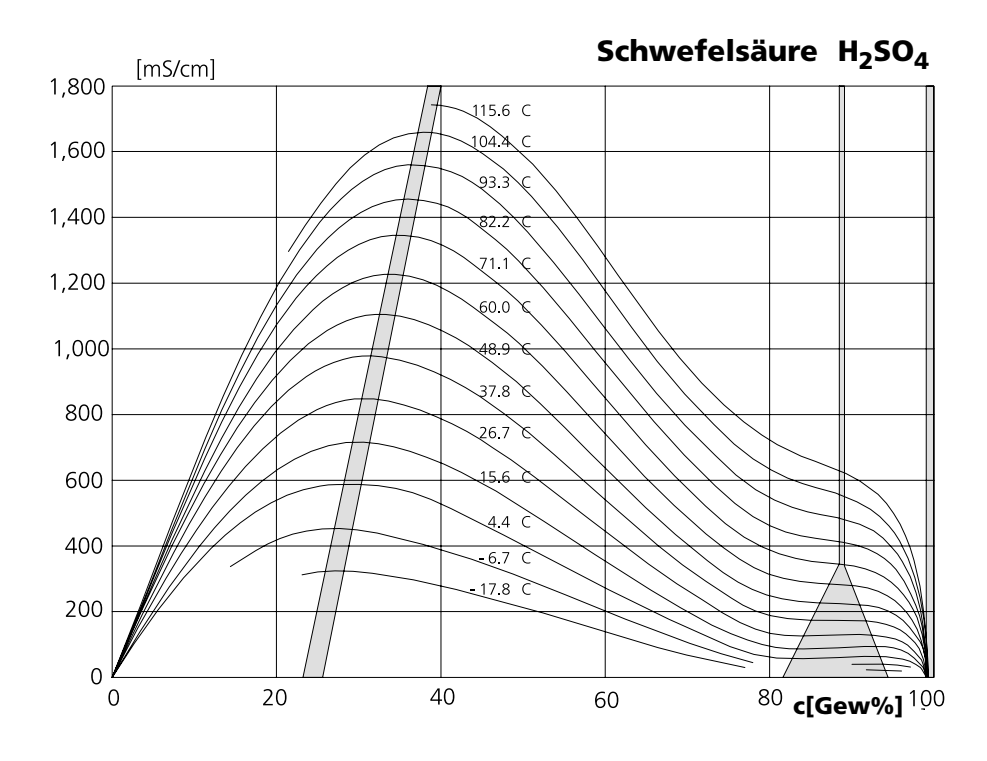

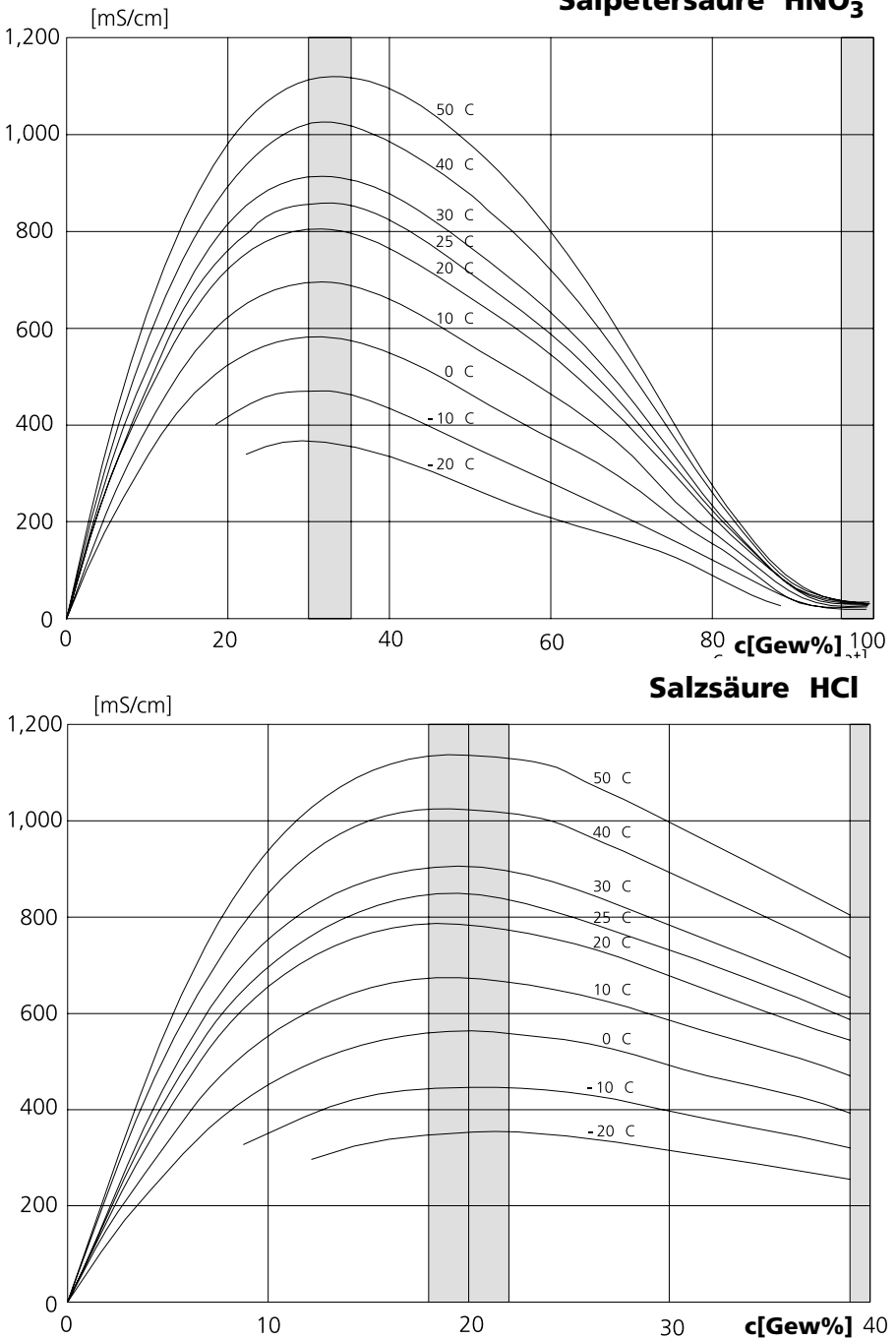

Natronlauge NaOH

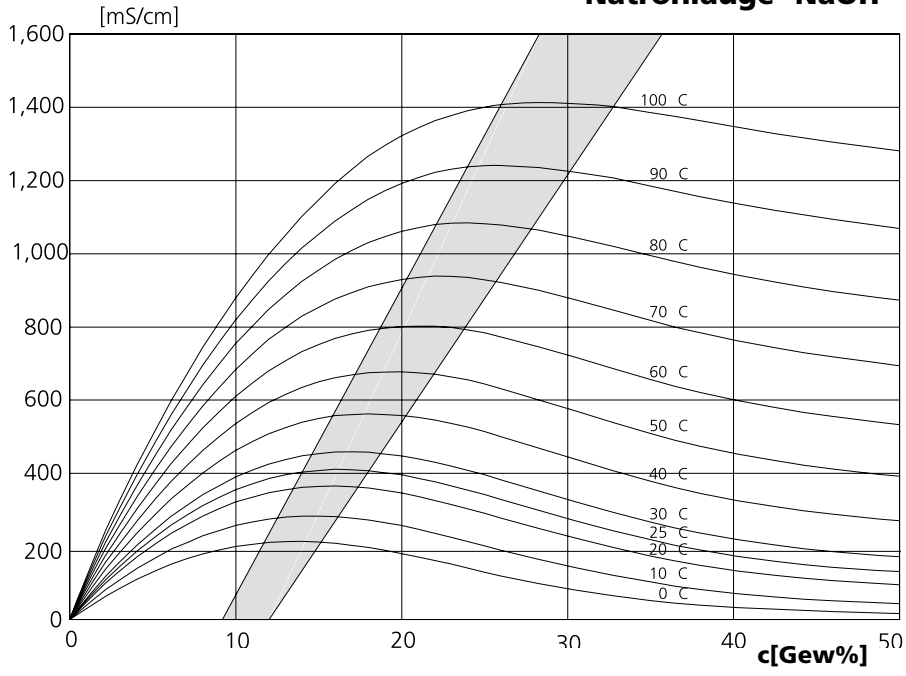

Kochsalzlösung NaCl

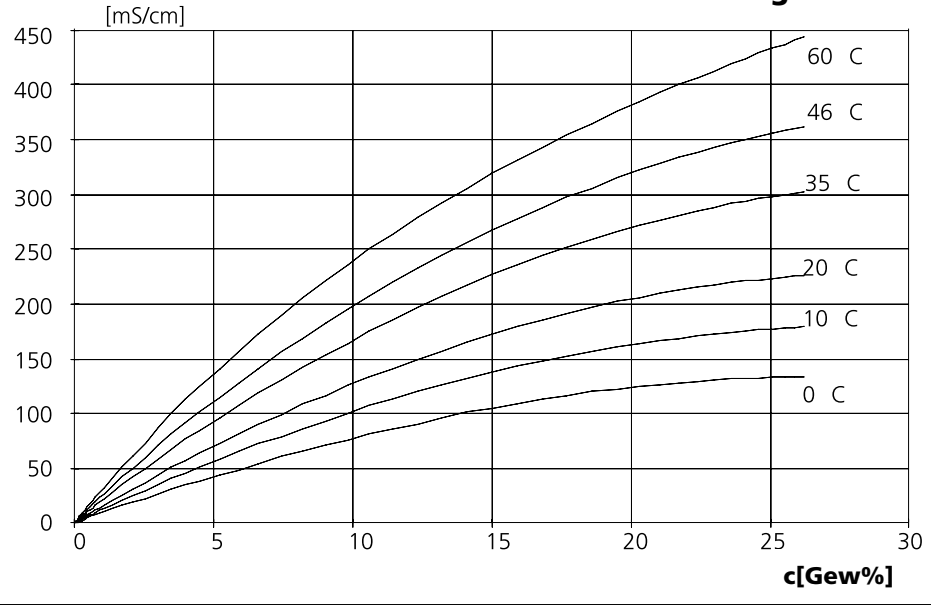

## Konzentrationstabelle (Zusatzfunktion)

Menüauswahl: Parametrierung/Systemsteuerung/Konzentrationstabelle Vorgabe einer speziellen Konzentrationslösung für die Leitfähigkeitsmessung

### Konzentrationstabelle (Zusatzfunktion SW 700-009)

Für die kundenspezifische Lösung können 5 Konzentrationswerte A-E in einer Matrix mit 5 vorzugebenden Temperaturwerten 1-5 eingegeben werden. Dazu werden zuerst die 5 Temperaturwerte eingegeben, anschließend die zugehörigen Leitfähigkeitswerte für jede der Konzentrationen A-E. Diese Lösungen stehen dann zusätzlich zu den fest vorgegebenen Standard-Lösungen unter der Bezeichnung "Tabelle" zur Verfügung.

| Menü                       | Display                                                                                                    | Konzentrationstabelle eingeben                                                                                                    |
|----------------------------|----------------------------------------------------------------------------------------------------|----------------------------------------------------------------------------------------------------|
| verter<br>Nation<br>⊗erpar | Optionsfreigabe     Logbuch     Liefereinstellung     Zurück                                                                                                    | Eingabe der Werte<br>• Parametrierung aufrufen<br>• Systemsteuerung<br>• Auswahl "Konzentrationstabelle"                                                                                               |
|                            | Image: Construction of the second second s | 5 Temperaturwerte eingeben<br>(Pfeiltasten rechts/links:<br>Position auswählen,<br>Pfeiltasten auf/ab: Ziffer ändern,<br>mit <b>enter</b> bestätigen)                                                  |
|                            | Image: Non-section 1         Image: Non-section 1         0.020 mS/cm<br>25.6 °C           Konzentration stabelle (Spezialist)         Konzentration A:         05.00 Gew%           I.LF bei +000.0 °C         0.000 µS/cm         0.000 µS/cm           2.LF bei +005.0 °C         0.000 µS/cm         0.000 µS/cm           3. LF bei +010.0 °C         0.000 µS/cm         0.000 µS/cm           4. LF bei +015.0 °C         0.000 µS/cm         0.000 µS/cm           5. LF bei +020.0 °C         0.000 µS/cm         NOT           Abbrechen         OK         OK                                                                                                    | Werte für Konzentration A-E<br>temperaturrichtig eingeben. Die<br>Tabellenwerte müsssen stetig sein<br>und dürfen keine Maxima/Minima<br>aufweisen. Falsche Tabelleneinträge<br>werden mit x markiert. |

**Die Auswahl der Konzentrationstabelle** erfolgt im Menü: Parametrierung / Modul Cond Ind / Konzentration = EIN / Medium = Tabelle.

## **Calculation Blocks**

Menüauswahl: Parametrierung/Systemsteuerung/Calculation Blocks Verrechnung vorhandener Meßgrößen zu neuen Meßgrößen

### **Calculation Blocks**

Ein Verrechnungsmodul hat zwei Meßmodule mit allen ihren Meßwerten als Eingangswerte. Zusätzlich geht der allgemeine Gerätestatus (NAMUR-Signale) mit ein. Aus den vorhandenen Meßgrößen wird die Differenz berechnet.

### Stromausgänge

Alle Stromausgänge können zur Ausgabe der durch die Calculation Blocks gebildeten neuen Meßgrößen parametriert werden

### Meßwertanzeige

Alle neuen Meßgrößen sind sowohl als Hauptmeßwert wie auch als Nebenmeßwert darstellbar.

### Regler

Regelfunktionen werden nicht unterstützt.

### Funktionsweise Meßmodul

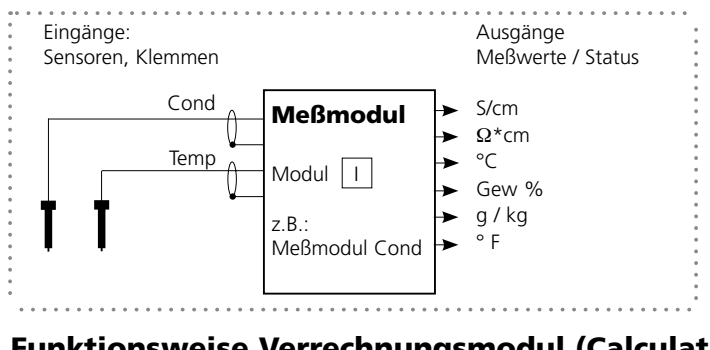

### Funktionsweise Verrechnungsmodul (Calculation Block)

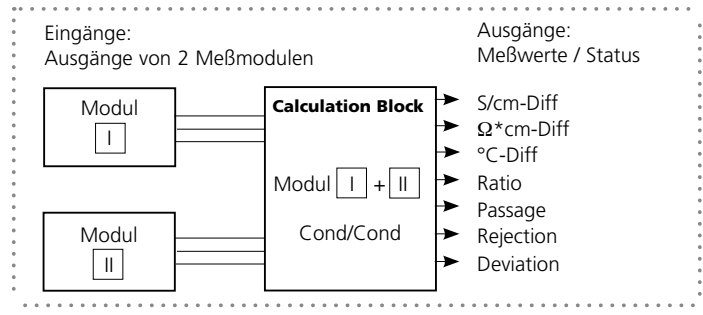

## **Calculation Blocks aktivieren**

Menüauswahl: Parametrierung/Systemsteuerung/Calculation-Blocks Zuordnung von 2 Cond-Meßmodulen zu Calculation Blocks

### Zuordnung von 2 Cond-Meßmodulen

| Bei drei Meßm | odulen | kann | es folge | ende k | Kombina | tionen | als | Calculations- |
|---------------|--------|------|----------|--------|---------|--------|-----|---------------|
| Blocks geben: | +      | Ш,   | +        | III ,  | II +    |        |     |               |

Zwei Calculation Blocks können aktiviert werden.

| Menü                                                                                                    | Display                                                                                                    | Calculation Blocks aktivieren                                                                                                    |
|----------------------------------------------------------------------------------------------------|----------------------------------------------------------------------------------------------------|----------------------------------------------------------------------------------------------------|
| verten<br>terten<br>t | Autor µS/cm                                                                                                    | <ul> <li>Calculation Blocks</li> <li>Parametrierung aufrufen</li> <li>Systemsteuerung</li> <li>Auswahl "Calculation Blocks"</li> </ul>               |
|                                                                                                    | Aus<br>Block 2<br>Zurück                                                                                                    | <ul> <li>Je nach Modulbestückung werden<br/>die möglichen Kombinationen zur<br/>Bildung eines Calculation Block<br/>zur Auswahl angeboten</li> </ul> |
|                                                                                                    | Image: Second system       Image: Second system         Image: Second system       Image: Second system         Image: Secon | Calculation-Blocks werden in<br>der Parametrierung wie Module<br>angezeigt.                                                                          |

## **Calculation Block parametrieren**

Menüauswahl: Parametrierung/Systemsteuerung/Wahl Calculation Block Festlegen der zu berechnenden Meßgröße

| Menü    | Display                                                                                                    | Calculation Block<br>parametrieren                                                                                                    |
|---------|----------------------------------------------------------------------------------------------------|----------------------------------------------------------------------------------------------------|
| Box par | All Cond Land Cond Land Cond L | <ul> <li>Wahl Calculation Block</li> <li>Parametrierung aufrufen</li> <li>Systemsteuerung</li> <li>Auswahl des Moduls</li> </ul>                                                                                                    |
|         | Aligned Condition     Aligned Condition     Aligned Conditio | Je nach Modulbestückung werden<br>die möglichen Kombinationen zur<br>Bildung eines Calculation Block zur<br>Auswahl angeboten                                                                                                    |
|         | August 25.6 °C     August 25.6 °C     August  | <ul> <li>Meldungen</li> <li>Meldungen können für parametrierte Meßgrößen abgerufen werden.</li> <li>Meßgrößen, die auf "Aus" parametriert wurden stehen für die Weiterverarbeitung nicht zur Verfügung</li> <li>Die Meßwerte, bei denen eine Meldung erfolgen soll, werden mit Hilfe der Pfeiltasten festgelegt (waagerecht: Auswahl Ziffernposition, senkrecht Zahlenwert) und mit enter bestätigt.</li> </ul> |

## Parametrierung

### Meldungen: Voreinstellung und Auswahlbereich Hinweis: Betriebszustand HOLD aktiv

| Parameter                                                                                            | Vorgabe                                  | Auswahl / Bereich                                                                                                    |
|----------------------------------------------------------------------------------------------------|------------------------------------------|----------------------------------------------------------------------------------------------------|
| Meldungen<br>• Leitfähigkeit<br>• spez. Widerstand<br>• Konzentration<br>• Temperatur<br>• Salinität | Grenzen max.<br>Aus<br>Aus<br>Aus<br>Aus | <ul> <li>Aus, Gerätegrenzen max., Grenzen variabel*</li> <li>Aus, Gerätegrenzen max., Grenzen variabel*</li> <li>Aus, Gerätegrenzen max., Grenzen variabel*</li> <li>Aus, Gerätegrenzen max., Grenzen variabel*</li> <li>Aus, Gerätegrenzen max., Grenzen variabel*</li> <li>*) Bei Auswahl von "Grenzen variabel"</li> <li>*) Bei Auswahl von "Grenzen variabel"</li> <li>*) Bei Auswahl von "Grenzen variabel"</li> <li>*) Bei Auswahl von "Grenzen variabel"</li> <li>*) Bei Auswahl von "Grenzen variabel"</li> <li>*) Bei Auswahl von "Grenzen variabel"</li> <li>*) Bei Auswahl von "Grenzen variabel"</li> <li>*) Bei Auswahl von "Grenzen variabel"</li> <li>*) Bei Auswahl von "Grenzen variabel"</li> <li>*) Bei Ausfall Limit Lo</li> <li>• Warnung Limit Lo</li> <li>• Warnung Limit Hi</li> <li>• Ausfall Limit Hi</li> </ul> |

### Gerätegrenzen

• Gerätegrenzen max. Grenzen variabel:

Maximaler Meßbereich des Gerätes Wertvorgabe für Meßbereich

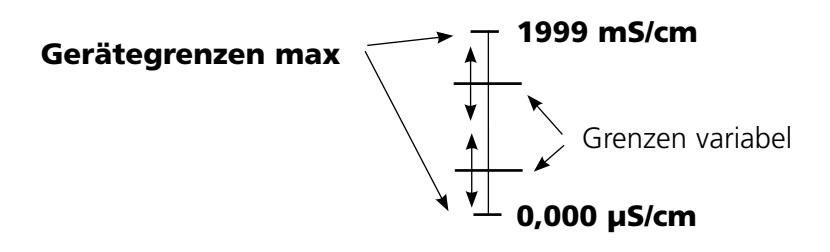

•

## Parametrierung von Meldungen

Meldungen

Hinweis: Betriebszustand HOLD aktiv

| Menü    | Display                                                                                                    | Meldungen                                                                                                    |
|---------|----------------------------------------------------------------------------------------------------|----------------------------------------------------------------------------------------------------|
| Bar par |                                                                                                    | Meldungen<br>Alle vom Meßmodul ermittelten<br>Parameter können Meldungen<br>erzeugen.<br>• Gerätegrenzen max:<br>Meldungen werden erzeugt , wenn<br>die Meßgröße (z.B. Leitfähigkeit)<br>außerhalb des Meßbereiches liegt.<br>Das Symbol "Ausfall" erscheint<br>im Display, der NAMUR-Kontakt<br>Ausfall wird aktiviert (Modul BASE,<br>Liefereinstellung: Kontakt K4,<br>Ruhekontakt). Die Stromausgänge<br>können eine 22 mA-Meldung aus-<br>geben (parametrierbar).<br>• Grenzen variabel:<br>Für die Meldungen "Ausfall" bzw.<br>"Warnung" können Ober- und<br>Untergrenzen definiert werden, bei<br>denen eine Meldung erzeugt wird.<br>• Displaysymbole Meldungen:<br>∰ Ausfall (Ausfall Limit HiHi/LoLo)<br>★ Wartung (Warnung Limit Hi/Lo) |
| Ø       | Image: Second system       Image: Second system       0.220 mS/cm         Meldungsliste       22.3 °C         Image: Second system       Ausf. Temperatur Meßbereich         Ausf. Meßwertverarbeitung       Ausf. Meßwertverarbeitung | <b>Diagnose-Menü</b><br>Wechseln Sie zum Diagnose-Menü,<br>wenn die Symbole "Wartung" oder<br>"Ausfall" im Display blinken. Die<br>Meldungen werden im Menüpunkt<br>"Meldungsliste" angezeigt.                                                                                                    |

## Stromausgänge, Kontakte, OK-Eingänge

Menüauswahl: Parametrierung/Modul BASE **Hinweis:** Betriebszustand HOLD

| Menü                                                                                                    | Display                                                                                                    | Parametrierung Modul BASE                                                                                                    |
|----------------------------------------------------------------------------------------------------|----------------------------------------------------------------------------------------------------|----------------------------------------------------------------------------------------------------|
| entre for the second second se | Modul BASE (Spezialist)<br>Modul BASE (Spezialist)<br>Musgangsstrom 12<br>Kontakt K4 (NAMUR Ausfall)<br>Kontakt K3 (NAMUR Wartungsbedarf)<br>Kontakt K2 (NAMUR HOLD)<br>Kontakt K1 (Grenzwert)<br>Eingänge OK1, OK2<br>Zurück                                                                                                    | <ul> <li>Stromausgang parametrieren</li> <li>Parametrierung aufrufen</li> <li>Paßzahl eingeben</li> <li>Modul BASE wählen</li> <li>"Ausgangsstrom" auswählen</li> </ul>                                                                      |
|                                                                                                    | Ausgang sstrom I1 (Spezialist)     Ausgang sstrom I1 (Spezialist)     Ausgang     Anfang     Ende     DVerhalten bei Meldungen     Abbrechen     OK     OK                                                                                                    | • Auswahl Meßgröße                                                                                                    |
|                                                                                                    | Mass     Image: Constraint of the second second secon | Auswahl Kennlinie, z.B. "linear": Der<br>Ausgangsstrom folgt der Meßgröße<br>linear. Der zu erfassende Bereich der<br>Meßgröße wird bestimmt durch die<br>Eingabe von Werten für "Anfang"<br>und "Ende".<br>Siehe auch: "Minimale Meßspanne" |

## Zuordnung von Meßwerten: Anfang (4 mA) und Ende (20 mA)

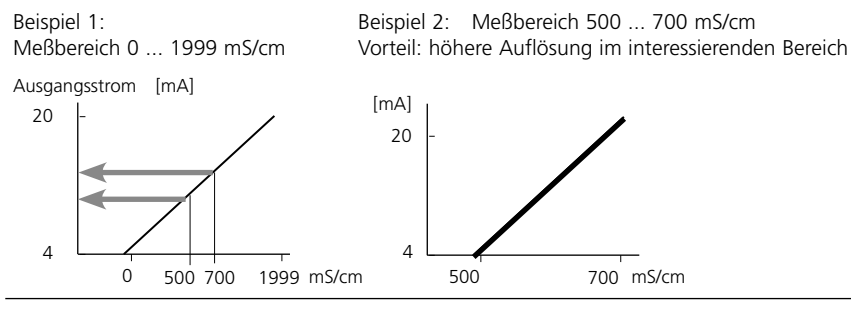

## Stromausgänge: Kennlinienverlauf

Menüauswahl: Parametrierung/Modul BASE

### • Kennlinie linear

Der Ausgangsstrom folgt der Meßgröße linear.

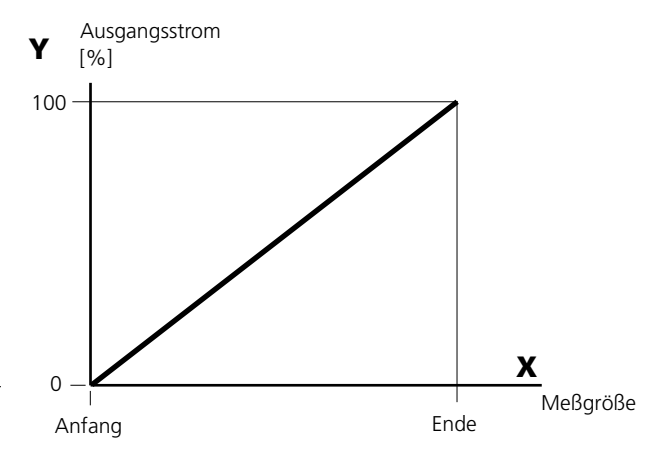

### • Kennlinie trilinear

Erfordert die Eingabe zweier zusätzlicher Eckpunkte:

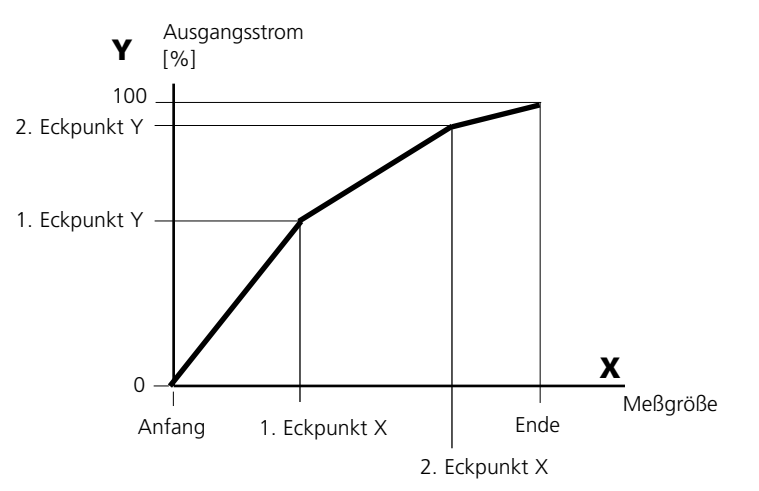

### • Hinweis: Kennlinie bilinear

Für eine bilineare Kennlinie werden die Werte für die beiden Eckpunkte (1. Eckpunkt, 2. Eckpunkt) mit gleichen Parametern eingegeben.

### Kennlinie Funktion

Nichtlinearer Verlauf des Ausgangsstroms, ermöglicht eine Messung über mehrere Dekaden, z.B. die Messung sehr kleiner Meßwerte mit hoher Auflösung sowie die Messung großer Meßwerte (gering auflösend). Erforderlich: Eingabe des Wertes für 50 % Ausgangsstrom.

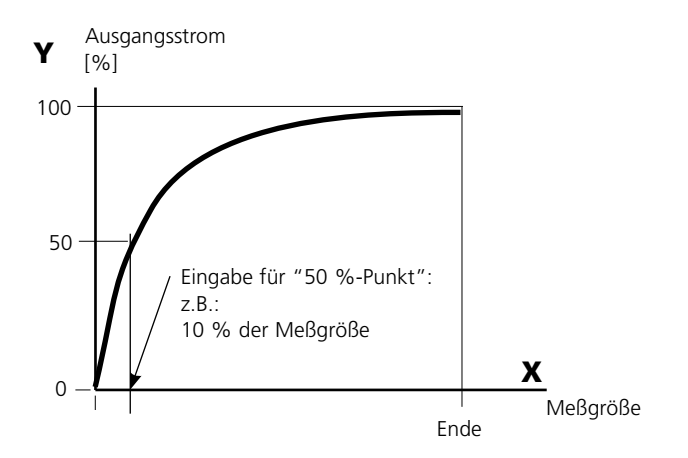

#### Kennlinienformel

| Ausgangsstrom $(4 \dots 20 \text{ mA}) =$ |                  | (1+K)x | - 16 mA + | 4 mA  |
|-------------------------------------------|------------------|--------|-----------|-------|
| 5                                         | 5                | 1+Kx   |           |       |
| K –                                       | E + A - 2 * X50% |        | × –       | M - A |
| κ –                                       | X50% - A         |        | × - ·     | E - A |

| A:    | Anfangswert bei 4 mA                              |
|-------|---------------------------------------------------|
| X50%: | 50%-Wert bei 12 mA (Ausgangsstrombereich 4 20 mA) |
| E:    | Endwert bei 20 mA                                 |
| M:    | Meßwert                                           |

#### logarithmische Ausgangskennlinie über eine Dekade:

- A: 10 % der maximalen Meßgröße
- X50%: 31,6 % der maximalen Meßgröße
- E: maximale Meßgröße

#### logarithmische Ausgangskennlinie über zwei Dekaden:

- A: 1 % der maximalen Meßgröße
- X50%: 10 % der maximalen Meßgröße
- E: maximale Meßgröße

## Ausgangsfilter

Zeitkonstante.

### Zeitkonstante Ausgangsfilter

Zur Beruhigung des Stromausgangs kann ein Tiefpaß-Filter mit einstellbarer Zeitkonstante eingeschaltet werden. Bei einem Sprung am Eingang (100 %) steht nach Erreichen der Zeitkonstante am Ausgang ein Pegel von 63 %. Die Zeitkonstante kann im Bereich 0 ... 120 s eingestellt werden. Wird die Zeitkonstante mit 0 s eingestellt, folgt der Stromausgang der Eingangsgröße.

### **Hinweis**:

Das Filter wirkt nur auf den Stromausgang und den Stromwert in der Nebenanzeige, nicht auf das Display, die Grenzwerte bzw. den Regler!

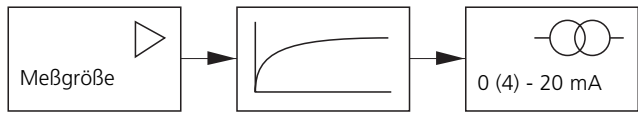

Zeitkonstante 0 ... 120 s

## NAMUR-Signale: Stromausgänge

Verhalten bei Meldungen. HOLD, 22 mA-Signal

## Verhalten bei Meldungen

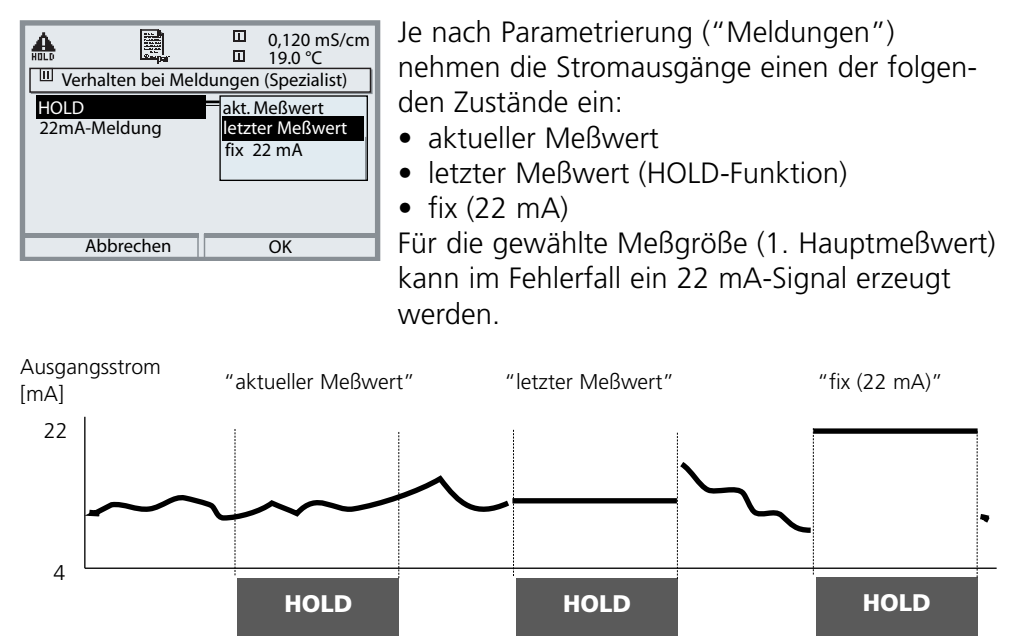

### Meldung bei Überschreitung des Strombereiches

Bei Überschreitung des Strombereiches (< 3,8 mA bzw. > 20,5 mA) wird im Lieferzustand die Meldung "Wartungsbedarf" (Warn) erzeugt. Diese Voreinstellung kann in der Parametrierung des betreffenden Meßmoduls, Menü "Meldungen" geändert werden.

Um eine Meldung "Ausfall" zu erzeugen, muß die Überwachung der Meßgröße auf "Grenzen variabel" gesetzt werden: Parametrierung, <Meßmodul>, Meldungen, Grenzen variabel, Ausfall Limit ...

Für die Ausfallgrenzen werden die selben Werte eingestellt wie für den Stromausgang:

Parametrierung, Modul BASE, Ausgangsstrom, Meßgröße Anfang / Ende.

## NAMUR-Signale: Schaltkontakte

Ausfall, Wartungsbedarf, HOLD (Funktionskontrolle)

Im Lieferzustand sind die potentialfreien Relaisausgänge des Moduls BASE voreingestellt auf die NAMUR-Signale:

### Ausfall Wartungsbedarf HOLD

Kontakt K4, Ruhekontakt (Meldung Stromausfall) Kontakt K3, Arbeitskontakt Kontakt K2, Arbeitskontakt

| HOLD |                    |           |       |      | 0.120 mS/cm<br>19.0 °C |
|------|--------------------|-----------|-------|------|------------------------|
| Mo   | dul BAS            | E (Spezia | list) |      |                        |
| a Au | isgangs            | strom I1  |       |      |                        |
| 🖬 Au | 🖬 Ausgangsstrom 12 |           |       |      |                        |
| 🖬 Ko | ontakt K           | 4 (NA/    | ИUR   | Ausf | all)                   |
| 🖬 Ko | ntakt K            | 3 (NAI    | ИUR   | Wart | tungsbedarf)           |
| 🖬 Ko | ontakt K           | 2 (NAI    | ИUR   | HOL  | D)                     |
| 🖬 Ko | ontakt K           | 1 (Gre    | nzwe  | ert) |                        |
|      | Zurüc              | :k        |       | â    | Sperren                |

### NAMUR-Signale; Lieferzustand der Kontaktbelegung

- Parametrierung aufrufen, dort weiter:
- Spezialistenebene
- Modul BASE aufrufen (Abb.)
   Für "Wartungsbedarf" und "Ausfall" kann jeweils eine Verzögerungszeit parametriert werden. Wenn eine Alarmmeldung auftritt, wird der Kontakt erst nach Ablauf der Verzögerungszeit aktiv.

## Ausfall ist aktiv,

wenn ein parametrierter Wert "Ausfall Limit Hi" oder "Ausfall Limit Lo" über- bzw. unterschritten wurde, wenn die Meßbereichsgrenzen des Gerätes überschritten wurden oder bei anderen Ausfallmeldungen. Das bedeutet, daß die Meßeinrichtung nicht mehr ordnungsgemäß arbeitet oder, daß Prozeßparameter einen kritischen Wert erreicht haben. Ausfall ist nicht aktiv bei "HOLD" (Funktionskontrolle).

### Wartungsbedarf ist aktiv,

wenn ein parametrierter Wert "Warnung Limit Hi" oder "Warnung Limit Lo" über- bzw. unterschritten wurde oder bei anderen Warnungsmeldungen. Das bedeutet, daß die Meßeinrichtung noch ordnungsgemäß arbeitet, aber gewartet werden sollte oder, daß Prozeßparameter einen Wert erreicht haben, der ein Eingreifen erfordert.

Warnung ist nicht aktiv bei "HOLD" (Funktionskontrolle).

## HOLD ist aktiv:

- bei der Kalibrierung
- bei der Wartung (Stromgeber, Meßstellen-Wartung)
- bei der Parametrierung in der Betriebsebene und der Spezialistenebene
- während eines automatischen Spülzyklus.

## Schaltkontakte: Schutzbeschaltung

### Schutzbeschaltung der Schaltkontakte

Relaiskontakte unterliegen einer elektrischen Erosion. Besonders bei induktiven und kapazitiven Lasten wird dadurch die Lebensdauer der Kontakte reduziert. Elemente, die zur Unterdrückung von Funken und Lichtbogenbildung eingesetzt werden, sind z.B. RC-Kombinationen, nichtlineare Widerstände, Vorwiderstände und Dioden.

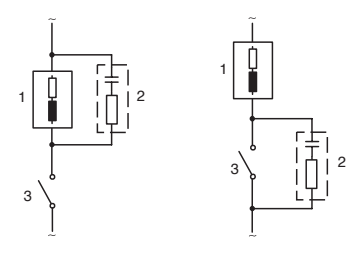

#### Typische AC-Anwendungen bei induktiver Last

- 1 Last
- 2 RC-Kombination, z.B. RIFA PMR 209 Typische RC-Kombinationen z.B. Kondensator 0,1 μF, Widerstand 100 Ohm / 1 W
- 3 Kontakt

## Achtung!

Die zulässige Belastbarkeit der Schaltkontakte darf auch während der Schaltvorgänge nicht überschritten werden!

## Hinweis zu Schaltkontakten

Die Relaiskontakte sind im Lieferzustand auch für kleine Signalströme (ab ca. 1 mA) geeignet. Wenn größere Ströme als ca. 100 mA geschaltet werden, brennt die Vergoldung beim Schaltvorgang ab. Die Relais schalten danach kleine Ströme nicht mehr zuverlässig.

## Schaltkontakte

Parametrierung/Modul BASE/Schaltkontakte

| Menü  | Display                                                                                                    | Parametrierung Schaltkontakte                                                                                                    |
|-------|----------------------------------------------------------------------------------------------------|----------------------------------------------------------------------------------------------------|
| ≥ bal | Kontakt K1 (Spezialist)<br>Verwendung<br>Meßgröße<br>Grenzwert<br>Hysterese<br>Wirkrichtung<br>Kontakttyp<br>Zurück | <ul> <li>Verwendung Schaltkontakte</li> <li>Parametrierung aufrufen</li> <li>Paßzahl eingeben</li> <li>Modul BASE wählen</li> <li>"Kontakt" auswählen</li> <li>"Verwendung" (Abb.)</li> </ul> |

Modul BASE

Das Modul BASE verfügt über 4 Relaiskontakte (max. Belastbarkeit AC/DC jeweils 30 V / 3 A). Der Kontakt K4 ist vorgesehen für die Ausfall-Meldung. Einstellbar ist das Schaltverhalten (Arbeits- bzw. Ruhekontakt), zusätzlich können Einschalt- bzw. Ausschaltverzögerung parametriert werden.

Lieferzustand der frei verwendbaren Schaltkontakte Modul BASE:

- K3: NAMUR-Wartungsbedarf
- K2: NAMUR-HOLD (Funktionskontrolle)
- K1: Grenzwert

Die Kontaktbelegung K1 - K3 ist parametrierbar ("Verwendung"):

- NAMUR Wartungsbedarf
- NAMUR HOLD (Funktionskontrolle)
- Grenzwert
- Spülkontakt
- Parametersatz 2 aktiv
- USP-Ausgang (nur bei Cond Modul)

Kontaktbelegung: siehe Klemmenschild Modul BASE

## Spülkontakt

Parametrierung/Modul BASE/Schaltkontakte/Verwendung/Spülkontakt

| Menü                                                                              | Display                                                                                                    | Parametrierung Spülkontakt                                                                                                    |
|-----------------------------------------------------------------------------------|----------------------------------------------------------------------------------------------------|----------------------------------------------------------------------------------------------------|
| van<br>en<br>en<br>en<br>en<br>en<br>en<br>en<br>en<br>en<br>en<br>en<br>en<br>en | Image: Space of the system       Image: Space of the system         Image: Space of the system       Image: Space of the system         Image: Space of the system       Image: Space of | <ul> <li>Verwendung Schaltkontakte</li> <li>Parametrierung aufrufen</li> <li>Paßzahl eingeben</li> <li>Modul BASE wählen</li> <li>Kontakt auswählen (z.B. K1)</li> <li>"Spülkontakt" (Abb.)</li> </ul> Spülkontakt parametrieren <ul> <li>Vorgabe Spül-Intervall</li> <li>Vorgabe Spülzeit</li> <li>Während der parametrierten<br/>Dauer "Vorlaufzeit" ist der<br/>Betriebszustand "HOLD" aktiv</li> <li>Kontakttyp auswählen<br/>(z.B. "Arbeit N/O")</li> </ul> |

### Hinweise zum Parametrieren der Funktion "Spülkontakt"

- Eine bestehender Betriebszustand "HOLD" (z.B. während einer Parametrierung) verzögert die Ausführung der Funktion "Spülkontakt"
- Bis zu 3 Spülfunktionen (Kontakte K1 ... K3) können unabhängig voneinander parametriert werden.
- Mehrere Spülfunktionen arbeiten untereinander nicht synchron

## Zeitverhalten

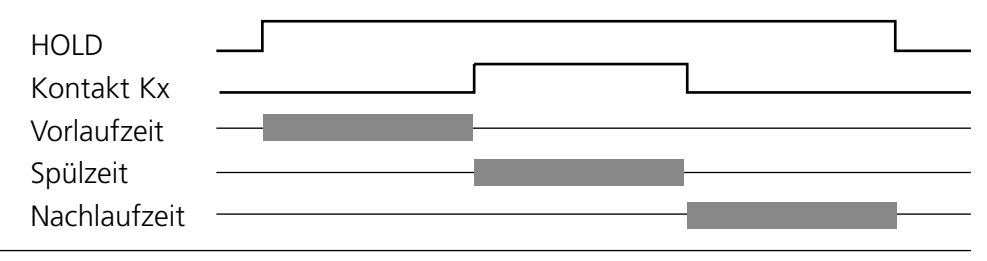

## Grenzwert, Hysterese, Kontakttyp

Parametrierung/Modul BASE/Schaltkontakte/Verwendung

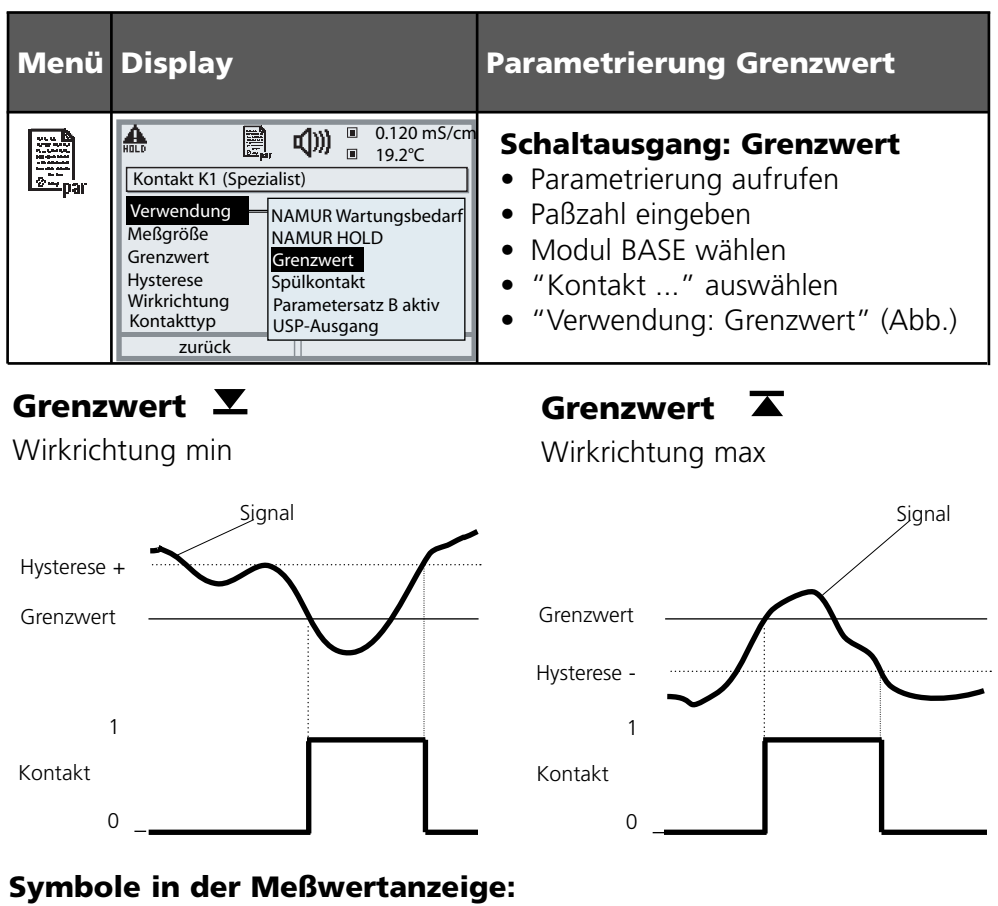

Grenzwert überschritten:

Grenzwert unterschritten: 💌

## Hysterese

Toleranzbereich um den Grenzwert, in dem noch kein Schaltvorgang ausgelöst wird. Dient dazu, ein sinnvolles Schaltverhalten am Ausgang zu erzielen und kleine Schwankungen der Meßgröße auszublenden (Abb.)

## Kontakttyp

Legt fest, ob der aktive Kontakt geschlossen (Arbeit N/O) oder geöffnet ist (Ruhe N/C).

## Eingänge OK1,OK2. Pegel festlegen.

Parametrierung/Modul BASE/Eingänge OK1, OK2 Hinweis: Betriebszustand HOLD (Parametrierung: Modul BASE)

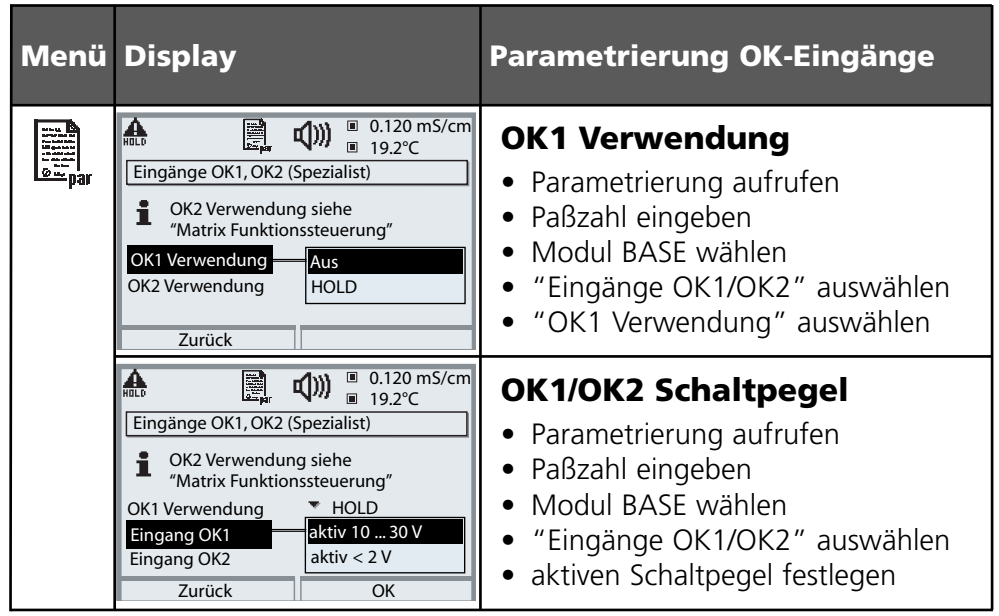

Das Modul BASE verfügt über 2 digitale Eingänge OK1, OK2. Über ein Steuersignal können folgende Funktionen (entsprechend der Parametrierung) ausgelöst werden:

- OK1: "Aus" bzw. "HOLD";
- OK2: Auswahl Menü Systemsteuerung/ Matrix Funktionssteuerung. ("Aus", "Parametersatz A/B", Start KI-Recorder")

Der Schaltpegel für das Steuersignal muß parametriert werden: (aktiv 10...30 V bzw. aktiv < 2 V).

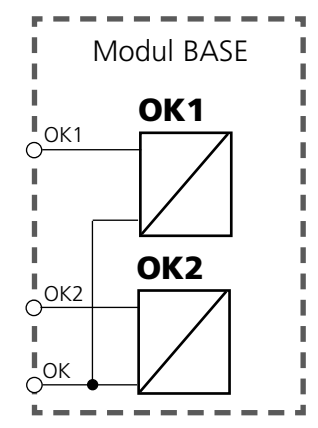

## Parametersatz über OK2 umschalten

Parametrierung/Systemsteuerung/Matrix Funktionssteuerung **Hinweis:** Betriebszustand HOLD (Parametrierung: Modul BASE)

### Parametersätze

2 komplette Parametersätze (A, B) können im Gerät abgelegt werden. Die Umschaltung der Parametersätze kann über den Eingang OK2 erfolgen. Über einen Schaltkontakt kann signalisiert werden, welcher Parametersatz gerade aktiv ist. In der Meßwertanzeige zeigt ein Symbol den gerade aktiven Parametersatz: 🕅 bzw. 🗐

| Menü | Display                                                                                                    | Parametersätze                                                                                                    |
|------|----------------------------------------------------------------------------------------------------|----------------------------------------------------------------------------------------------------|
|      | Image: Solution of the second system of the second system of t | <ul> <li>Umschalten Parametersätze</li> <li>(A, B) über den Eingang OK2</li> <li>Parametrierung aufrufen</li> <li>Systemsteuerung</li> <li>Matrix Funktionssteuerung</li> <li>Auswahl "OK2"</li> <li>Verbinden "Parametersatz A/B"</li> </ul> |
|      | Image: Special stop       Image: Special stop         Verwendung       NAMUR Wartungsbedarf         Kontakttyp       NAMUR HOLD         Grenzwert       Speilkontakt         Ausschaltverzögeru       Speilkontakt         Parametersatz B aktiv       USP-Ausgang         Abbrechen       OK                                                                                                    | <ul> <li>Aktiven Parametersatz über<br/>Schaltkontakt signalisieren</li> <li>Parametrierung aufrufen</li> <li>Modul BASE</li> <li>Auswahl Kontakt</li> <li>Verwendung: "Parametersatz".</li> </ul>                                            |

## Hinweis

Die Umschaltung ist nicht wirksam, wenn mit SW 700-102 auf SmartMedia-Card gearbeitet wird.

## Wartung

Sensormonitor, Temperaturfühlerabgleich **Hinweis:** Betriebszustand HOLD aktiv

Display Menü ſſſŊ Π 1.225 mS/cm 77 📓 25.6 °C 7 maint Menüauswahl cal maint Auswahl: **I** [enter] 🛍 Lingua zurück zum Messen M) 1.225 mS/cm A □ 25.6 °C Sensormonitor Widerstand (c=1) 0.691 MΩ Leitwert (c=1) 1.225 mS RTD 108.7 Ω Temperatur 25.6 °C zurück П (M) 0.225 mS/cm A 25.6 °C Abgleich Tempfühler Fühlertoleranz -und Zuleitungsabgl. Gemessene Prozeßtemperatur eingeben Installationsabgleich Ein Aus Prozeßtemperatur +025.6°C Abbrechen OK

### Wartung

## Wartung aufrufen

Aus dem Meßmodus heraus: Taste **menu**: Menüauswahl. Wartung (maint) mit Pfeiltasten wählen, mit **enter** bestätigen. Paßzahl 2958 (Die Paßzahl kann vom Spezialisten geändert werden) Anschließend Modul Cond Ind wählen.

### Sensormonitor

Während der Wartung ermöglicht es der Sensormonitor, den Sensor zu validieren, z. B. mit bestimmten Lösungen zu beaufschlagen und die Meßwerte dabei zu kontrollieren.

## Abgleich Temperaturfühler

Diese Funktion dient dazu, die individuelle Toleranz des Temperaturfühlers und den Einfluß der Zuleitungswiderstände abzugleichen, um die Genauigkeit der Temperaturmessung zu erhöhen. Der Abgleich darf nur erfolgen, wenn eine genaue Messung der Prozeßtemperatur mit einem kalibrierten Vergleichsthermometer erfolgt ist! Der Meßfehler des Vergleichsthermometers sollte unter 0,1 °C liegen. Ein Abgleich ohne genaue Messung kann den angezeigten Meßwert stark verfälschen!

## Diagnosefunktionen

Informationen zum allgemeinen Status des Meßsystems Menüauswahl: Diagnose

| Menü              | Display                                                                                                    | Diagnosefunktionen                                                                                                    |
|-------------------|----------------------------------------------------------------------------------------------------|----------------------------------------------------------------------------------------------------|
|                   | Menüauswahl<br>Menüauswahl<br>Menüa | , <b>Diagnose aufrufen</b><br>Aus dem Meßmodus heraus:<br>Taste <b>menu</b> : Menüauswahl.<br>Diagnose mit Pfeiltasten wählen,<br>mit <b>enter</b> bestätigen.                                                                                                    |
| Ø <sub>diag</sub> | Image: Second state of the second state of the second                                                                                                    | Das Menü "Diagnose" gibt<br>eine Übersicht der verfügbaren<br>Funktionen. Als "Favoriten" gesetzte<br>Funktionen können direkt aus dem<br>Meßmodus heraus aufgerufen wer-<br>den.                                                                                                    |
|                   | Image: Second system     Image: Second system     1.225 mS/cm       Meldungsliste     1 Meldg.       Image: Second system     1 Meldg.       Image: Second system     1 Meldg.       Image: Second system     1 Meldg.       Image: Second system     1 Meldg.       Image: Second system     1 Meldg.       Image: Second system     1 Meldg.       Image: Second system     1 Meldg.       Image: Second system     1 Meldg.       Image: Second system     1 Meldg.       Image: Second system     1 Meldg.                                                                                                    | <b>Aktuelle Meldungsliste</b><br>Zeigt gerade aktive Warnungs- oder<br>Ausfall-Meldungen im Klartext.                                                                                                    |
|                   | Image: Second System       Image: Second System       Image: Second System         13.06.05       15:17 Messung aktiv       Image: Second System         13.06.05       15:00 Diagnose aktiv       Image: Second System         13.06.05       10:05 Messung aktiv       Image: Second System         13.06.05       09:50 Parametrierung aktiv       Image: Second System         13.06.05       09:42 Falsche Paßzahl       Image: Second System         10.06.05       14:33 Messung aktiv       Image: Second System         Image: Second System       Image: Second System       Image: Second System         Image: Second System       Image: Second System       Image: Second System         Image: Second System       Image: Second System       Image: Second System         Image: Second System       Image: Second System       Image: Second System         Image: Second System       Image: Second System       Image: Second System         Image: Second System       Image: Second System       Image: Second System         Image: Second System       Image: Second System       Image: Second System         Image: Second System       Image: Second System       Image: Second System         Image: Second System       Image: Second System       Image: Second System         Image: Second System       Image: Second S                                                                                                    | Logbuch<br>Zeigt die letzten 50 Ereignisse mit<br>Datum und Uhrzeit, z. B. Kalibrie-<br>rungen, Warnungs- und Ausfallmel-<br>dungen, Hilfsenergieausfall usw.<br>Damit ist eine Qualitätsmanagement-<br>Dokumentation gemäß DIN ISO 9000<br>ff. möglich. Erweitertes Logbuch:<br>SmartMedia-Card (SW 700-104) |

## Diagnose-Meldungen als Favorit setzen

Menüauswahl: Parametrierung/Systemsteuerung/Matrix Funktionssteuerung

| Menü                | Display                                                                                                    | Favoriten auswählen                                                                                                    |
|---------------------|----------------------------------------------------------------------------------------------------|----------------------------------------------------------------------------------------------------|
|                     | ■ 1.225 mS/cm<br>24.0 °C<br>31.03.07 ¥ Favoriten-Menü                                                                                                    | <b>Favoriten-Menü</b><br>Diagnosefunktionen können aus dem<br>Meßmodus heraus sofort über einen<br>Softkey abgerufen werden.<br>Die "Favoriten" werden im<br>Diagnosemenü festgelegt.                                                                                |
| (V) <sub>diag</sub> | Image: Second system       Image: Second system         Image: Second system       Image: Second system         Image: Secon                                                                                                    | Favoriten auswählen<br>Taste menu: Menüauswahl<br>Diagnose mit Pfeiltasten wählen,<br>mit enter bestätigen. Anschließend<br>Modul auswählen, mit enter<br>bestätigen.                                                                                                |
|                     | Image: Constraint of the second second se | Favorit setzen bzw. löschen:<br>"Favorit setzen" erlaubt den Abruf<br>der angewählten Diagnosefunktion<br>über Softkey direkt aus dem Meß-<br>modus heraus, in der Menüzeile<br>erscheint ein Herz-Symbol.<br>Siehe Softkey-Funktion "Matrix<br>Funktionssteuerung". |
|                     | □<br>1.225 mS/cm<br>24.0 °C<br>31.03.07 Favoriten-Menü                                                                                                    | Taste <b>meas</b> führt zurück zur<br>Messung. In der Nebenanzeige<br>erscheint "Favoriten-Menü", wenn<br>die Softkey-Funktion auf "Favoriten-<br>Menü" gesetzt wurde (siehe "Matrix<br>Funktionssteuerung").                                                        |
# Diagnose-Meldungen als Favorit setzen

Menüauswahl: Parametrierung/Systemsteuerung/Matrix Funktionssteuerung

## Nebenanzeigen (1)

Entsprechend der Werksvoreinstellung erfolgt hier die Anzeige zusätzlicher Werte im Meßmodus. Durch Druck auf den zugeordneten Softkey (2) werden die von den Modulen gelieferten Meßgrößen, zusätzlich Datum und Uhrzeit, angezeigt.

Darüber hinaus können die **Softkeys (2)** zum Steuern von Funktionen verwendet werden. Die Zuordnung einer Funktion zu einem Softkey erfolgt über

### Parametrierung/Systemsteuerung/ Matrix Funktionssteuerung

Über die Softkeys steuerbare Funktionen:

- Parametersatzauswahl
- KI-Recorder Start/Stop
- Favoriten
- EC400 (vollautomatische Sondensteuerung)

### Favoriten

Ausgewählte Diagnosefunktionen können aus dem Meßmodus heraus sofort über einen Softkey abgerufen werden. Die Auswahl von Favoriten wird auf der folgenden Seite erklärt.

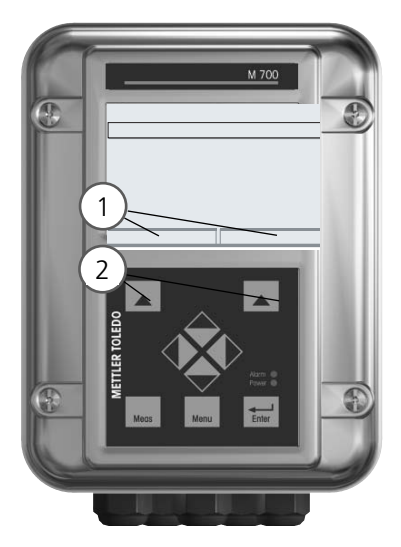

| HOLD                                                            |                            |                       | 120 n<br>25.6 °           | nS/cm<br>°C       |
|-----------------------------------------------------------------|----------------------------|-----------------------|---------------------------|-------------------|
| Matrix Funktio                                                  | nssteue                    | erung (S              | Spezial                   | ist)              |
| Eingang OK2<br>Softkey links<br>Softkey rechts<br>Profibus DO 2 | ParSet<br>O<br>O<br>O<br>O | KI-Rec<br>O<br>O<br>O | ♥ Fav<br>-<br>●<br>●<br>- | EC400<br><br><br> |
| Zurück                                                          |                            | ۰V                    | erbind                    | en                |

#### Beispiel:

Auswahl "Favoriten" mit dem zugeordneten "Softkey rechts"

Softkey-Funktion einstellen: Mit Hilfe der Pfeiltasten gewünschte Funktion wählen, mit Softkey "Verbinden" markieren und mit **enter** bestätigen.

Funktion freigeben: Mittels Softkey "Trennen", mit **enter** bestätigen.

| Menü          | Display                                                                                                    | Favoriten auswählen                                                                                                    |
|---------------|----------------------------------------------------------------------------------------------------|----------------------------------------------------------------------------------------------------|
|               | 7         83.3 mS/cm         24.0 °C         09.03.07                                                                                                    | <b>Favoriten-Menü</b><br>Diagnosefunktionen können aus dem<br>Meßmodus heraus sofort über einen<br>Softkey abgerufen werden.<br>Die "Favoriten" werden im<br>Diagnosemenü festgelegt.                                                                                                    |
| <b>O</b> diag | Image: Call Protokoll       Image: Call Protokoll         Image: Call Protokoll       Image: Call Protokoll         Image: Call Protokoll       Image: Call Protokoll         Image: Call Protokoll       Image: Call Protokoll | Favoriten auswählenTaste menu: MenüauswahlDiagnose mit Pfeiltasten wählen,<br>mit enter bestätigen. Anschließend<br>Modul auswählen, mit enter<br>bestätigen.Favorit setzen bzw. löschen:<br>"Favorit setzen" erlaubt den Abruf<br>der angewählten Diagnosefunktion<br>über Softkey direkt aus dem Meß-<br>modus heraus.<br>Vor der Menüzeile erscheint ein<br>Herz-Symbol. |
|               | 7       83.3 mS/cm         24.0 ∘c         09.03.07                                                                                                    | Taste <b>meas</b> führt zurück zur<br>Messung. In der Nebenanzeige<br>erscheint "Favoriten-Menü", wenn<br>die Softkey-Funktion auf "Favoriten-<br>Menü" gesetzt wurde (siehe "Matrix<br>Funktionssteuerung").                                                                                                    |

## **Hinweis**:

Wenn einem der beiden Softkeys die Funktion "Favoriten-Menü" zugewiesen wurde, können als "Favorit" gesetzte Diagnosefunktionen im Meßmodus direkt aufgerufen werden.

# Diagnosefunktionen

Informationen zum allgemeinen Status des Meßsystems Menüauswahl: Diagnose - Aktuelle Meldungsliste

| Menü                | Display                                                                                                    | Diagnosefunktionen                                                                                                    |
|---------------------|----------------------------------------------------------------------------------------------------|----------------------------------------------------------------------------------------------------|
|                     | Image: Second system       Image: Second system         Menüauswahl       Image: Second system         Image: Second system       Image: Second system         Call       Image: Second system         Auswahl:       Image: Second system         Zurück zum Messen       Image: Lingua                                                                                                    | <b>Diagnose aufrufen</b><br>Aus dem Meßmodus heraus:<br>Taste <b>menu</b> : Menüauswahl.<br>Diagnose mit Pfeiltasten wählen,<br>mit <b>enter</b> bestätigen.                                                                                                    |
| (V) <sub>diag</sub> | Image: Second system       Image: Second system         Image: Second system       Image: Second system         Image: Secon                                                                                                    | Das Menü "Diagnose" gibt<br>eine Übersicht der verfügbaren<br>Funktionen. Als "Favoriten" gesetzte<br>Funktionen können direkt aus dem<br>Meßmodus heraus aufgerufen wer-<br>den.                                                                                                    |
|                     | Image: Construct of the second system       Image: Construct of the second system         Image: Construct of the second system       Image: Construct of the second system         Image: Construc | <ul> <li>Aktuelle Meldungsliste</li> <li>Zeigt gerade aktive Warnungs- oder<br/>Ausfall-Meldungen im Klartext.</li> <li>Anzahl der Meldungen</li> <li>Bei mehr als 7 Meldungen erscheint rechts im<br/>Display ein Scrollbar. Mit Hilfe der Pfeiltasten<br/>Auf/Ab können Sie scrollen.</li> <li>Meldungsnummer</li> <li>Beschreibung siehe Meldungsliste</li> <li>Modulbezeichner</li> <li>Gibt das die Meldung erzeugende Modul an</li> </ul> |

## Modul Cond Ind 7700(X)

| Nr.  | Meldungen Cond Ind                        | Meldungstyp |
|------|-------------------------------------------|-------------|
| T008 | Messwertverarbeitung (Abgleichdaten)      | AUSF        |
| T009 | Modul-Ausfall (Firmware Flash-Checksumme) | AUSF        |
| T010 | Leitfähigkeit Meßbereich                  | AUSF / WARN |
| T011 | Leitfähigkeit Alarm LO_LO                 | AUSF        |
| T012 | Leitfähigkeit Alarm LO                    | WARN        |
| T013 | Leitfähigkeit Alarm HI                    | WARN        |
| T014 | Leitfähigkeit Alarm HI_HI                 | AUSF        |
| T015 | Temperatur Meßbereich                     | AUSF        |
| T016 | Temperatur Alarm LO_LO                    | AUSF        |
| T017 | Temperatur Alarm LO                       | WARN        |
| T018 | Temperatur Alarm HI                       | WARN        |
| T019 | Temperatur Alarm HI_HI                    | AUSF        |
| T020 | spez. Widerstand Meßbereich               | AUSF / WARN |
| T021 | spez. Widerstand Alarm LO_LO              | AUSF        |
| T022 | spez. Widerstand Alarm LO                 | WARN        |
| T023 | spez. Widerstand Alarm HI                 | WARN        |
| T024 | spez. Widerstand Alarm HI_HI              | AUSF        |
| T025 | Konzentration Meßbereich                  | AUSF / WARN |
| T026 | Konzentration Alarm LO_LO                 | AUSF        |
| T027 | Konzentration Alarm LO                    | WARN        |
| T028 | Konzentration Alarm HI                    | WARN        |
| T029 | Konzentration Alarm HI_HI                 | AUSF        |
| T030 | Nullpunkt Meßbereich                      | WARN        |
| T035 | Zellfaktor Meßbereich                     | WARN        |
| T040 | Salinität Meßbereich                      | AUSF / WARN |
| T041 | Salinität Alarm LO_LO                     | AUSF        |
| T042 | Salinität Alarm LO                        | WARN        |

# Meldungen

| Nr.  | Meldungen Cond Ind                    | Meldungstyp    |
|------|---------------------------------------|----------------|
| T043 | Salinität Alarm HI                    | WARN           |
| T044 | Salinität Alarm HI_HI                 | AUSF           |
| T045 | Leitwert Meßbereich                   | AUSF           |
| T050 | man. Temperatur Meßbereich            | AUSF           |
| T060 | SENSOFACE-BAD: Sendespule             | parametrierbar |
| T061 | SENSOFACE-BAD: Empfangsspule          | parametrierbar |
| T062 | SENSOFACE-BAD: SensoLoop              | parametrierbar |
| C120 | Falscher ISM-Sensor                   | AUSF           |
| C121 | ISM-Sensor                            | AUSF           |
| C122 | ISM-Sensorspeicher                    | WARN           |
| C123 | Neuer Sensor, Justierung erforderlich | WARN           |
| C130 | SIP-Zyklus gezählt                    | Text           |
| C131 | CIP-Zyklus gezählt                    | Text           |
| T200 | Bezugstemperatur                      | WARN           |
| T201 | Tk-Verrechnung                        | WARN           |
| T202 | Tk-Bereich                            | WARN           |
| T203 | Tk-Bereich                            | AUSF           |
| T204 | Sensorkennzahl                        | WARN           |
| T205 | Cal: Sensor instabil                  | Text           |
| T254 | Modul-Reset                           | Text           |

## Technische Daten M700 Cond Ind 7700(X)

| <b>Eingang Cond Ind</b><br>(EEx ia IIC)  | für die induktiven Sensoren InPro7250 (und andere)                                                                                                    |                            |                            |                       |
|------------------------------------------|----------------------------------------------------------------------------------------------------|----------------------------|----------------------------|-----------------------|
| Meßumfang / Meßbereich                   | 0000 μS/cm 1999 mS/cm, Auflösung 1 μS/cm                                                                                                    |                            |                            |                       |
| Konzentration                            | 0,00 100,0                                                                                                    | Gew %                      |                            |                       |
| Salinität                                | 0,0 45,0 g/                                                                                                    | kg (0 3                    | 5 °C)                      |                       |
| Einstellzeit (T <sub>90</sub> )          | < 0,5 s                                                                                                    |                            |                            |                       |
| Betriebsmeßabweichung ***)               | < 0,5 % v. M.                                                                                                    | + 2 µS/cm                  | ı                          |                       |
| zul. Kabellänge                          | max. 20 m                                                                                                    |                            |                            |                       |
| Temperatur-<br>kompensation              | <ul> <li>ohne</li> <li>lineare Kennlinie 00,00 19,99 %/K<br/>(Bezugstemperatur parametrierbar)</li> <li>NLF nat. Wässer nach EN 27888<br/>(Bezugstemperatur 25 °C)</li> </ul> |                            |                            |                       |
| <b>Temperatureingang</b><br>(EEx ia IIC) | Γ                                                                                                    |                            |                            |                       |
| Temperaturfühler •)                      | Pt 100 / Pt 10<br>Anschluß 3-Le                                                                                                    | 00 / NTC 3<br>iter, abglei | 0 k $\Omega$ / NT<br>chbar | <sup>-</sup> C 100 kΩ |
| Meßbereich (MB)                          | Pt100 / Pt1000:       -50 +250 °C         NTC 30 kΩ / NTC 100 kΩ:       -10 +150 °C                                                                                           |                            |                            |                       |
| Auflösung                                | 0,1 °C                                                                                                    |                            |                            |                       |
| Betriebsmeßabweichung***)                | 0,2 % v. M. +                                                                                                    | 0,5 K                      |                            |                       |
| Konzentrations-<br>bestimmung 9          | für die Stoffe:                                                                                                    |                            |                            |                       |
|                                          | HNO₃                                                                                                    | 0 28                       | Gew %                      | −20 +50 °C            |
|                                          |                                                                                                    | 35 96                      | Gew %                      | –20 +50 °C            |
|                                          | HCI                                                                                                    | 0 18                       | Gew %                      | –20 +50 °C            |
|                                          |                                                                                                    | 22 39                      | Gew %                      | −20 +50 °C            |

|                                                                                                    | $H_2SO_4 \xrightarrow{****}$                                                                  | 0 30                                                                                       | Gew %                                                                             | −17,8 +110 °C                                                |
|----------------------------------------------------------------------------------------------------|-----------------------------------------------------------------------------------------------|--------------------------------------------------------------------------------------------|-----------------------------------------------------------------------------------|--------------------------------------------------------------|
|                                                                                                    |                                                                                               | 32 84                                                                                      | Gew %                                                                             | –17,8 +115,6 °C                                              |
|                                                                                                    |                                                                                               | 92 99                                                                                      | Gew %                                                                             | –17,8 +115,6 °C                                              |
|                                                                                                    | NaOH *****)                                                                                   | 014                                                                                        | Gew %                                                                             | 0 +100 °C                                                    |
|                                                                                                    |                                                                                               | 18 50                                                                                      | Gew %                                                                             | 0 +100 °C                                                    |
|                                                                                                    | NaCl                                                                                          | 0 26                                                                                       | Gew %                                                                             | 0 +60 °C                                                     |
|                                                                                                    | eingebbare k                                                                                  | Konzentratio                                                                               | onstabelle (5                                                                     | x5 Werte)                                                    |
| Sensorüberwachung <sup>.,</sup>                                                                                               | Sensocheck,<br>auf Kurzschl                                                                   | Überwachu<br>uß und der I                                                                  | ng der Send<br>Empfangssp                                                         | espule und Leitungen<br>ule auf Unterbrechung                |
| Sensoface                                                                                                    | liefert Hinwe                                                                                 | ise über der                                                                               | n Zustand de                                                                      | es Sensors                                                   |
| Sensoranpassung »                                                                                                    | Betriebsarter                                                                                 | 1                                                                                          |                                                                                   |                                                              |
|                                                                                                    | - automatisc<br>- manuell: Ei<br>des LF-Wer<br>- Produktkali<br>- Dateneinga<br>- Abgleich de | he Kalibrieru<br>ngabe des Z<br>tes und der<br>brierung / G<br>abe vorgeme<br>es Nullpunkt | ung mit NaC<br>Gellfaktors m<br>Temperatur<br>Gefäßabgleic<br>Sesener Sens<br>Ses | I- oder KCI-Lösung<br>it gleichzeitiger Anzeige<br>h<br>oren |
| Zul. Zellfaktor                                                                                                    | 0,000 19,                                                                                     | 99 cm-¹                                                                                    |                                                                                   |                                                              |
| Zul. Übertragungsfaktor                                                                                                    | 0,00 199,                                                                                     | 9                                                                                          |                                                                                   |                                                              |
| Kalibrier protokoll                                                                                                    | Aufzeichnun<br>Zellfaktor, Ül<br>Kalibrierverfa                                               | g von:<br>pertragungs<br>ahren mit Da                                                      | faktor, Nullp<br>atum und Ul                                                      | unkt,<br>nrzeit                                              |
| Ausgangskennlinien                                                                                                    | linear                                                                                        |                                                                                            |                                                                                   |                                                              |
|                                                                                                    | trilinear                                                                                     |                                                                                            |                                                                                   |                                                              |
|                                                                                                    | Funktion (log                                                                                 | garithmisch)                                                                               |                                                                                   |                                                              |
| *) parametriorbar                                                                                                    | bellebig ube                                                                                  | riadelle                                                                                   |                                                                                   |                                                              |
| <ul> <li>gemäß DIN IEC 746 Teil 1, be</li> <li>gemäß DIN IEC 746 Teil 1, be</li> <li>bei NTC &gt; 100 °C: 0,2 % v.</li> </ul> | ei Nennbetriebsk<br>ei Nennbetriebsk<br>M. + 1 K                                              | bedingunger<br>bedingunger                                                                 | n, ± 1 Digit<br>n, ± 1 Digit,                                                     |                                                              |

## **Allgemeine Daten**

| Explosionsschutz             | ATEX:    | siehe Typschild: KEMA 04 ATEX 2056         |  |
|------------------------------|----------|--------------------------------------------|--|
| (nur Modul in Ex-Ausführung) |          | ll 2 (1) GD EEx ib [ia] llC T4 T 70 °C     |  |
|                              | FM:      | NI, Class I, Div 2, GP A, B, C, D T4       |  |
|                              |          | with IS circuits extending into Division 1 |  |
|                              |          | Class I, Zone 2, AEx nA, Group IIC, T4     |  |
|                              |          | Class I, Zone 1, AEx me ib [ia] IIC, T4    |  |
|                              | CSA:     | NI, Class I, Div 2, Group A, B, C, D       |  |
|                              |          | with IS circuits extending into Division 1 |  |
|                              |          | AIS, Class I, Zone 1, Ex ib [ia] IIC, T4   |  |
|                              |          | NI, Class I, Zone 2, Ex nA [ia] IIC        |  |
| EMV                          | NAMU     | R NE 21 und                                |  |
|                              | DIN EN   | 61326 VDE 0843 Teil 20 /01.98              |  |
|                              | DIN EN   | 61326/A1 VDE 0843 Teil 20/A1 /05.99        |  |
| Störaussendung               | Klasse B |                                            |  |
| Störfestigkeit               | Industri | ebereich                                   |  |
| Blitzschutz                  | nach El  | N 61000-4-5, Installationsklasse 2         |  |
| Nennbetriebs-                | Umgeb    | ungstemperatur:                            |  |
| bedingungen                  | -20      | +55 °C (Ex: max. +50 °C)                   |  |
|                              | Relative | e Feuchte: 10 95 % nicht kondensierend     |  |
| Transport-/                  | -20      | +70 °C                                     |  |
| Lagertemperatur              |          |                                            |  |
| Schraubklemmverbinder        | Einzeld  | rähte und Litzen bis 2,5 mm <sup>2</sup>   |  |
|                              |          |                                            |  |

# Anhang:

## Minimale Meßspannen bei Stromausgängen

Das Modul Cond Ind 7700(X) ist ein Meßmodul und verfügt nicht über Stromausgänge. Diese sind im Modul BASE (Grundgerät) oder in Kommunikationsmodulen (z. B. Modul Out) vorhanden und sind auch dort zu parametrieren.

Die minimale Stromspanne soll verhindern, daß die Auflösungsgrenze der Meßtechnik (± 1 Digit) bereits stark im Strom zu erkennen ist.

## Modul Cond Ind 7700(X)

| S/cm   | 20 %, min. 100.0 µS/cm  |
|--------|-------------------------|
| Gew %  | 1.00                    |
| °C     | 10.0                    |
| g/kg   | 1.00                    |
| Ohm*cm | 20 %, min. 100.0 Ohm*cm |
| °F     | 10.0                    |

## **Calculation Block COND/COND**

| Diff-S/cm   | 20 %, min. 100.0 µS/cm  |
|-------------|-------------------------|
| Diff-°C     | 10.0                    |
| Diff-Ohm*cm | 20 %, min. 100.0 Ohm*cm |
| RATIO       | 0.10                    |
| PASSAGE     | 10.0                    |
| REJECTION   | 10.0                    |
| DEVIATION   | 10.0                    |

## Übersicht zur Parametrierung

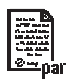

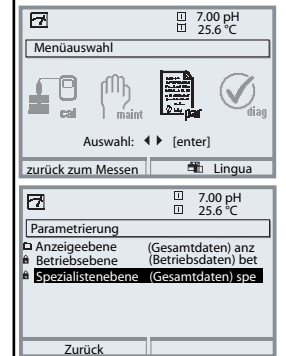

### Parametrierung

Aufruf aus dem Meßmodus: Taste **menu**: Menüauswahl. Parametrierung mit Pfeiltasten wählen, mit **enter** bestätigen. **Spezialistenebene** 

Zugriff auf sämtliche Einstellungen, auch die Festlegung der Paßzahlen. Freigeben und Sperren von Funktionen für den Zugriff aus der Betriebsebene heraus.

#### Betriebsebene

Zugriff auf alle in der Spezialistenebene freigegebenen Einstellungen. Gesperrte Einstellungen erscheinen grau und können nicht verändert werden.

#### Anzeigeebene

Nur Anzeige, keine Änderung möglich!

| Systemsteuerung                                                                                                    |                                                                                                    |
|----------------------------------------------------------------------------------------------------|----------------------------------------------------------------------------------------------------|
| Speicherkarte (Option) <ul> <li>Aufzeichnung Logbuch</li> <li>Aufzeichnung Recorder</li> <li>Dezimaltrenner</li> <li>Karte voll</li> <li>Formatieren</li> </ul> | Menü erscheint nur wenn eine SmartMedia Card gesteckt ist.<br>Hierbei muß es sich um eine <u>Speicherkarte</u> handeln,<br>nicht um eine <u>Update</u> -Karte.<br>Handelsübliche SmartMedia Card müssen vor Verwendung als<br>Speicherkarte erst formatiert werden.                                                                                     |
| Konfiguration übertragen                                                                                                    | Die komplette Konfiguration eines Gerätes kann auf eine<br>SmartMedia Card geschrieben werden. Das ermöglicht die<br>Übertragung aller Geräteeinstellungen auf andere, identisch<br>bestückte Geräte (Ausnahme: Optionen und Paßzahlen).                                                                                                    |
| Parametersätze <ul> <li>Laden</li> <li>Speichern</li> </ul>                                                                                                    | 2 Parametersätze (A,B) stehen im Gerät zur Verfügung.<br>Der jeweils aktive Parametersatz wird im Display angezeigt.<br>Parametersätze enthalten alle Einstellungen außer:<br>Sensortyp, Optionen, Einstellungen in der Systemsteuerung<br>Bei Nutzung der SmartMedia Card (Option) können bis zu<br>5 Parametersätze (1, 2, 3, 4, 5) verwendet werden. |
| Matrix<br>Funktionssteuerung<br>• Eingang OK2<br>• Softkey links<br>• Softkey rechts                                                                            | Auswahl des Steuerelementes für folgende Funktionen:<br>- Parametersatz umschalten<br>- KI-Recorder (Start/Stop)<br>- Favoritenmenü aufrufen (ausgewählte Diagnosefunktionen)<br>- EC 400 (vollautomatische Sondensteuerung)                                                                                                    |
| Uhrzeit/Datum                                                                                                    | Wahl Anzeigeformat, Eingabe                                                                                                    |
| Meßstellenbeschreibung                                                                                                    | Kann im Diagnose-Menü abgerufen werden                                                                                                    |
| Optionsfreigabe                                                                                                    | Zur Freischaltung einer Option wird eine TAN benötigt                                                                                                    |
| Software-Update                                                                                                    | Software-Update von SmartMedia Card / Typ Update-Karte                                                                                                    |
| Logbuch                                                                                                    | Auswahl zu protokollierender Ereignisse                                                                                                    |
| Puffertabelle                                                                                                    | Vorgabe eigener Puffersatz zur automatischen Kalibrierung                                                                                                    |
| Liefereinstellung                                                                                                    | Rücksetzen der Parametrierung auf die Liefereinstellung                                                                                                    |
| Paßzahl-Eingabe                                                                                                    | Ändern der Paßzahlen                                                                                                    |

## Menü Parametrierung

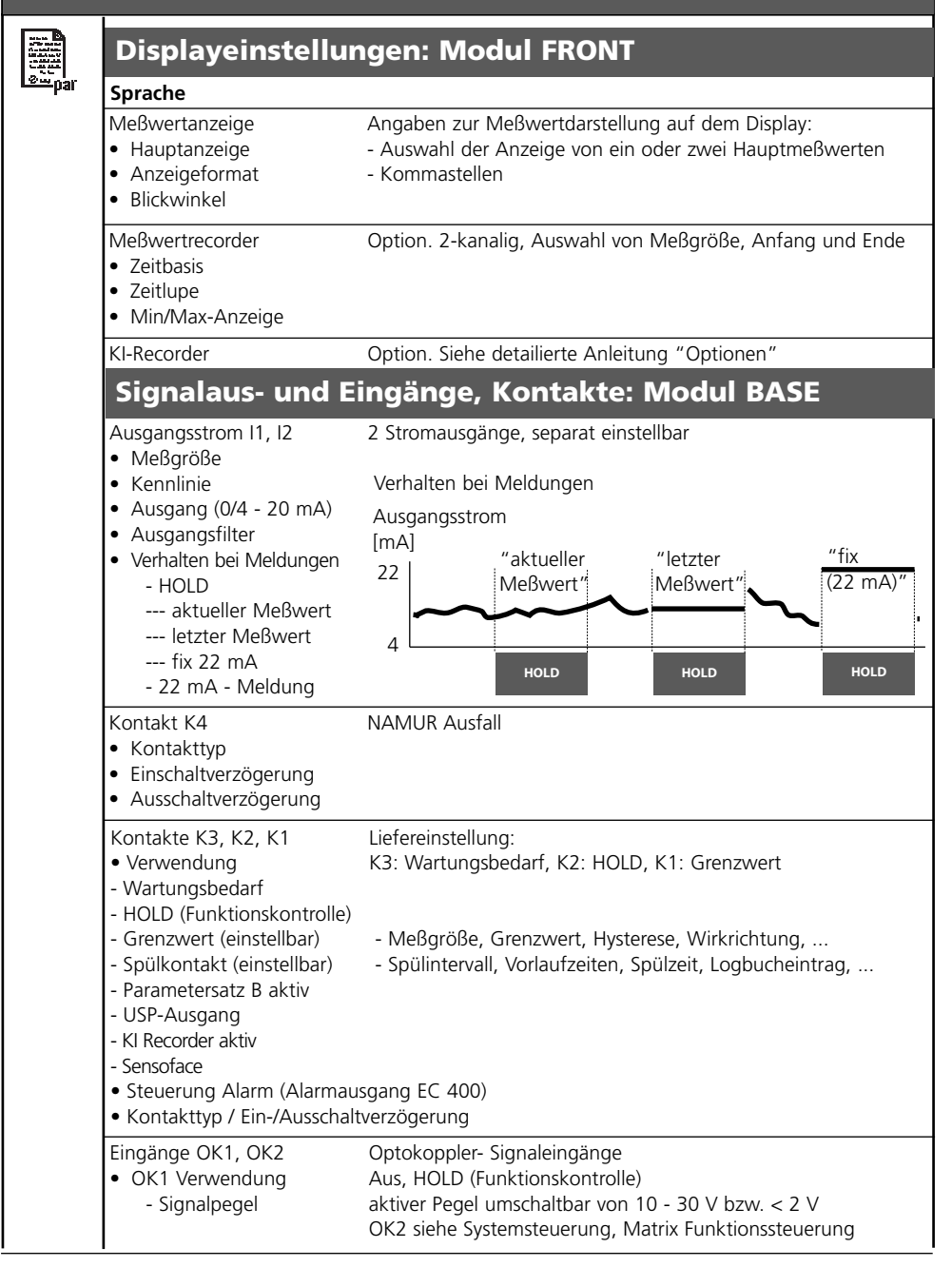

# Menü Parametrierung

|                | Modul Cond Ind 7700(X)                                                                                                    |                                                                                                    |  |  |  |  |  |
|----------------|----------------------------------------------------------------------------------------------------|----------------------------------------------------------------------------------------------------|--|--|--|--|--|
| <u>L∞</u> ⇔par | Eingangsfilter                                                                                                    |                                                                                                    |  |  |  |  |  |
|                | Sensordaten<br>• Sensortyp<br>• Sensorkennzahl<br>• Nom. Zellfaktor<br>• Übertragungsfaktor<br>• Temperaturerfassung<br>- Meßtemperatur<br>- Cal-Temperatur<br>• Sensocheck                                                                             | Angaben zur Meßwertdarstellung auf dem Display:<br>- Auswahl<br>- Auswahl für Messen / Kalibrieren |  |  |  |  |  |
|                | <ul> <li>Cal-Voreinstellungen</li> <li>Kalibrierlösung <ul> <li>NaCl 0.01 mol/l</li> <li>NaCl 0.1 mol/l</li> <li>NaCl gesättigt</li> <li>KCl 0.01 mol/l</li> <li>KCl 0.1 mol/l</li> <li>KCl 1 mol/l</li> </ul> </li> <li>Produktkalibrierung</li> </ul> |                                                                                                    |  |  |  |  |  |
|                | Tk Meßmedium                                                                                                    | Auswahl: aus, linear, EN 27888, Reinstwasser                                                       |  |  |  |  |  |
|                | Konzentration                                                                                                    |                                                                                                    |  |  |  |  |  |
|                | Meldungen<br>• Leitfähigkeit<br>• spez. Widerstand<br>• Temperatur<br>• Salinität                                                                                                    |                                                                                                    |  |  |  |  |  |
|                |                                                                                                    |                                                                                                    |  |  |  |  |  |

# Menü Kalibrierung

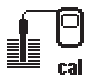

## Modul Cond Ind 7700(X)

#### Automatik

Vorgabe Kalibrierlösung Produktkalibrierung Dateneingabe Nullpunkt-Korrektur

## Menü Wartung

**Modul BASE** 

(M) maint

Stromgeber

Ausgangsstrom einstellbar 0 ... 22 mA

## Modul Cond Ind 7700(X)

Sensormonitor Abgleich Temp.-Fühler Widerstand, Leitwert, RTD, Temperatur Ausgleich der Leitungslänge

## Menü Diagnose

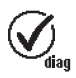

Aktuelle Meldungsliste Meßstellenbeschreibung Logbuch Gerätebeschreibung Liste aller Warn- und Ausfallmeldungen

Hardwarevers., Seriennr., (Modul-)Firmware, Optionen

## **Modul FRONT**

Moduldiagnose Displaytest Tastaturtest

### Modul BASE

Moduldiagnose Ein-/Ausgangsstatus

### Modul Cond Ind 7700(X)

Moduldiagnose Sensormonitor Cal-Protokoll interner Funktionstest Anzeige der aktuell vom Sensor gelieferten Meßwerte Daten der letzten Justierung / Kalibrierung

## A

| Abgleich Temperaturfühler<br>Aktiven Parametersatz über Schaltkontakt signalisieren<br>Aktuelle Meldungsliste<br>Anschlußbelegung<br>Anzeigeebene<br>Ausfall<br>Ausgangsfilter<br>Automatische Kalibrierung mit Standard-Kalibrierlösung<br>Automatische Temperaturkompensation | 70<br>69<br>71, 75<br>18<br>42<br>63<br>61<br>33<br>30 |
|----------------------------------------------------------------------------------------------------|--------------------------------------------------------|
| <b>B</b><br>Bedienebenen<br>Beschaltungsbeispiele<br>Bestimmungsgemäßer Gebrauch<br>Betriebsebene                                                                                                    |                                                        |
| <b>C</b><br>Calculation Blocks                                                                                                    | 53                                                     |
| D<br>Dateneingabe vorgemessener Sensoren<br>Diagnose<br>Diagnose-Meldungen als Favorit setzen<br>Diagnosefunktionen<br>Dichtung<br>Displaysymbole Meldungen<br>Dokumentieren der Einstellungen                                                                                  |                                                        |
| E<br>EG-Konformitätserklärung<br>Eingänge OK1,OK2<br>Einsatz im explosionsgefährdeten Bereich<br>EMV                                                                                                    |                                                        |
|                                                                                                    |                                                        |

## F

| Favoriten                   | 73 |
|-----------------------------|----|
| FDA 21 CFR Part 11          | 10 |
| Freigabe (Softkey-Funktion) | 43 |
| Funktionen sperren          | 43 |
| Funktionskontrolle          | 63 |

| G                                        |    |
|------------------------------------------|----|
| Garantie                                 | 2  |
| Gerätegrenzen max                        |    |
| Gerätesoftware                           |    |
| Gerätesoftware / Modulsoftware abfragen  |    |
| Grafikdisplay                            |    |
| Grenzen variabel                         |    |
| Grenzwert                                |    |
| Grenzwert, Symbole in der Meßwertanzeige | 67 |
|                                          |    |

## Н

| Hard- und Softwareversion | 12 |
|---------------------------|----|
| HOLD                      | 63 |
| Hysterese                 | 67 |

## J

| Justierung |
|------------|
|------------|

## К

| Kabelverschraubungen                    | 14 |
|-----------------------------------------|----|
| Kalibrierablauf auswählen               |    |
| Kalibrierung                            |    |
| Kennlinie linear                        |    |
| Klemmenraum                             |    |
| Klemmenschild                           |    |
| Klemmenschilder der "verdeckten" Module |    |
| Kochsalzlösung                          | 51 |
| Kontakttyp                              |    |
| Konzentration                           |    |
|                                         |    |

| L       14         LED       14         logarithmische Ausgangskennlinie       60         Logbuch       71         M       14         Manuelle Vorgabe einer Kalibrierlösung       35         Meldung bei Überschreitung des Strombereiches       62         Meldungen       57         Meldungen, Verhalten der Stromausgänge       62         Meldungsliste       71, 75         Menüauswahl       23         Menüstruktur       15, 23         Meßstellenbeschreibung       71         Meßwertanzeige einstellen       25         Modul BASE       17         Modul BASE       17         Modul konzept       13         Modulkonzept       13         Modulsoftware       12         N       14         NAMUR-Signale: Schaltkontakte       63         NAMUR-Signale: Stromausgänge       62         Natronlauge       51         Nebenanzeigen       14         Nebenanzeigen       14         Nebenanzeigen       14         Nebenanzeigen       14         Nebenanzeigen       14         Nebenanzeigen       14         Nebenanz | Konzentrationstabelle<br>Konzentrationsverläufe<br>Kurzbeschreibung                                       | . 52<br>. 49<br>. 14                 |
|----------------------------------------------------------------------------------------------------|----------------------------------------------------------------------------------------------------|--------------------------------------|
| M         Manuelle Vorgabe einer Kalibrierlösung       35         Meldung bei Überschreitung des Strombereiches       62         Meldungen       57         Meldungen, Verhalten der Stromausgänge       62         Meldungsliste       71, 75         Menüstruktur       15, 23         Meßstellenbeschreibung       71         Meßwertanzeige einstellen       25         Modul BASE       17         Modulbestückung       17         Modul FRONT       16         Modulsoftware       12         N       12         N       14, 25         Nullpunkt-Korrektur       40         O       68         OK1/OK2 Schaltpegel       68         OK1 Verwendung       68                                                                                                    | <b>L</b><br>LED<br>logarithmische Ausgangskennlinie<br>Logbuch                                            | . 14<br>. 60<br>. 71                 |
| Meldungen, Verhalten der Stromausgänge       62         Meldungsliste       71, 75         Menüauswahl       23         Menüstruktur       15, 23         Meßstellenbeschreibung       71         Meßwertanzeige einstellen       25         Modul BASE       17         Modul BASE       17         Modul bestückung       17         Modul konzept       19         Modulsoftware       12         N       12         N       12         N       14, 25         Nullpunkt-Korrektur       40         O       68         OK1/OK2 Schaltpegel       68         OK1 Verwendung       68                                                                                                    | M<br>Manuelle Vorgabe einer Kalibrierlösung<br>Meldung bei Überschreitung des Strombereiches<br>Meldungen | . 35<br>. 62<br>. 57                 |
| Menüstruktur15, 23Meßstellenbeschreibung71Meßwertanzeige einstellen25Modul BASE17Modulbestückung17Modul einsetzen19Modul FRONT16Modulkonzept13Modulsoftware12N12N14Natronlauge51Nebenanzeigen14, 25Nullpunkt-Korrektur68OK1/OK2 Schaltpegel68OK1 Verwendung68                                                                                                    | Meldungen, Verhalten der Stromausgänge                                                                    | . 62<br>75<br>. 23                   |
| Modul BASE17Modulbestückung17Modul einsetzen19Modul FRONT16Modulkonzept13Modulsoftware12N12N12NAMUR-Signale: Schaltkontakte63NAMUR-Signale: Stromausgänge62Natronlauge51Nebenanzeigen14, 25Nullpunkt-Korrektur40O68OK1/OK2 Schaltpegel68OK1 Verwendung68                                                                                                    | Menüstruktur                                                                                              | 23<br>71<br>25                       |
| Modul PRONT       16         Modulkonzept       13         Modulsoftware       12         N       12         NAMUR-Signale: Schaltkontakte       63         NAMUR-Signale: Stromausgänge       62         Natronlauge       51         Nebenanzeigen       14, 25         Nullpunkt-Korrektur       40         O       68         OK1/OK2 Schaltpegel       68         OK1 Verwendung       68                                                                                                    | Modul BASE<br>Modulbestückung<br>Modul einsetzen                                                          | . 17<br>. 17<br>. 19                 |
| N         NAMUR-Signale: Schaltkontakte       63         NAMUR-Signale: Stromausgänge       62         Natronlauge       51         Nebenanzeigen       14, 25         Nullpunkt-Korrektur       40         O       68         OK1/OK2 Schaltpegel       68         OK1 Verwendung       68                                                                                                    | Modul FRONT<br>Modulkonzept<br>Modulsoftware                                                              | . 13<br>. 12                         |
| O<br>OK1/OK2 Schaltpegel                                                                                                    | N<br>NAMUR-Signale: Schaltkontakte<br>NAMUR-Signale: Stromausgänge<br>Natronlauge<br>Nebenanzeigen        | . 63<br>. 62<br>. 51<br>. 25<br>. 40 |
| (JK / I) $(JK / I)$ $(JK / I)$ $(JK / I)$ $(JK / I)$                                                                                                    | O<br>OK1/OK2 Schaltpegel<br>OK1 Verwendung<br>OK2 Umschalten Parametersätze (Δ B)                         | . 68<br>. 68<br>. 69                 |

## Ρ

| Parametersatz über OK2 umschalten<br>Parametrierung<br>Parametrierung übersicht<br>Parametrierung aufrufen<br>Parametrierung dokumentieren<br>Parametrierung Tk Meßmedium<br>Paßzahl-Eingabe<br>Paßzahl ändern<br>Piktogramme |           |
|----------------------------------------------------------------------------------------------------|-----------|
| Produktkalibrierung                                                                                                    |           |
| <b>R</b><br>Reinstwasser<br>Rücksendung im Garantiefall                                                                                                    |           |
| S                                                                                                    |           |
| Salpetersäure<br>Salzsäure                                                                                                    | 50<br>50  |
| Schaltkoptakto: Schutzboschaltung                                                                                                    |           |
| Schlaß-Symbol                                                                                                    | 04<br>/13 |
| Schraubklemmverbinder                                                                                                    |           |
| Schwefelsäure                                                                                                    |           |
| Sensormonitor                                                                                                    | 70        |
| Seriennummer                                                                                                    |           |
| Sicherheitshinweise                                                                                                    |           |
| Slot für SmartMedia-Card                                                                                                    |           |
| SmartMedia-Card                                                                                                    |           |
| Softkevs                                                                                                    | 14, 25    |
| Softwareversion                                                                                                    |           |
| Spezialistenebene                                                                                                    |           |
| Spülkontakt                                                                                                    |           |
| Stromausgänge                                                                                                    |           |
| Stromausgänge: Kennlinienverlauf                                                                                                    | 59        |
| Stromausgang parametrieren                                                                                                    |           |
|                                                                                                    |           |

## Т

| Technische Daten                                |        |
|-------------------------------------------------|--------|
| Temperaturfühlerabgleich                        | 70     |
| Temperaturkompensation während der Kalibrierung |        |
| Tk-Korrektur                                    |        |
| U                                               |        |
| Übersicht zur Parametrierung                    |        |
| V                                               |        |
| Verhalten bei Meldungen                         | 62     |
| Verlust der Paßzahl                             | 24     |
| Verwendung Schaltkontakte                       | 65, 66 |
| W                                               |        |
| Warenzeichen                                    | 2      |
| Wartung                                         | 70     |
| Wechsel des Frontmoduls                         |        |
|                                                 |        |

| Symbol             | Erläuterung der für dieses Modul<br>wichtigen Piktogramme                                                                                                    |
|--------------------|----------------------------------------------------------------------------------------------------|
| 7                  | Gerät befindet sich im Meßmodus                                                                                                    |
|                    | Gerät befindet sich im Kalibrier-Modus. Betriebszustand HOLD aktiv für das jeweils kalibrierte Modul.                                                                                                    |
| Dana 🔝             | Gerät befindet sich im Wartungs-Modus. Betriebszustand: HOLD.                                                                                                    |
| 闡, 🏔               | Gerät befindet sich im Parametrier-Modus.Betriebszustand: HOLD.                                                                                                    |
| (V) <sub>dla</sub> | Gerät befindet sich im Diagnose-Modus                                                                                                    |
| R-Signale          | <ul> <li>HOLD. Der NAMUR-Kontakt "Funktionskontrolle" ist aktiv, (Lieferzustand: Modul BASE, Kontakt K2, Arbeitskontakt). Stromausgänge wie parametriert:</li> <li>aktueller Meßwert:der aktuelle Meßwert erscheint am Stromausgang</li> <li>letzter Meßwert: der zuletzt gemessene Meßwert wird am Stromausgang gehalten</li> <li>fix 22 mA.: der Stromausgang liefert 22 mA</li> </ul> |
| NAMU<br>*          | Ausfall. Der NAMUR-Kontakt "Ausfall" ist aktiv (Lieferzustand: Modul BASE, Kontakt K4,<br>Ruhekontakt). Abruf auslösender Meldung: Diagnosemenü/Meldungsliste<br>Wartung. Der NAMUR-Kontakt "Wartungsbedarf" ist aktiv (Lieferzustand: Modul BASE,<br>Kontakt K2, Arbeitskontakt). Abruf auslösender Meldung: Diagnosemenü/Meldungsliste                                                 |
| ⊻ ∡                | Grenzwertanzeige: unterer bzw. oberer Bereich überschritten                                                                                                    |
| 🖡 man              | Temperaturerfassung durch manuelle Eingabe                                                                                                    |
| æ                  | Eine Kalibrierung wird ausgeführt                                                                                                    |
| M                  | Kalibrierung - eine Produktkalibrierung wurde im 1. Schritt ausgeführt.<br>Die Eingabe der im Labor ermittelten Werte wird erwartet                                                                                                    |
| Tk                 | Kalibrierung:<br>Temperaturkompensation für Meßmedium ist aktiviert (linear/Reinstwasser/Tabelle)                                                                                                    |
| Ď                  | Steht im Klartextdisplay vor einer Menügruppe:<br>Zugang zur nächsten Menüebene durch enter                                                                                                    |
| •                  | Steht im Klartextdisplay vor einem Menüpunkt, wenn dieser vom Spezialisten für den Zugriff aus der Betriebsebene heraus gesperrt wurde.                                                                                                    |
|                    | Bezeichnet den Modulsteckplatz (1, 2 oder 3) und ermöglicht so die eindeutige<br>Zuordnung der Anzeige von Meßwerten/Parametern bei gleichen Modultypen                                                                                                    |
| B                  | Anzeige des aktiven Parametersatzes (Im Gerät sind die Parametersätze A und B vorhanden; durch Zusatzfunktionen und SmartMedia-Card sind bis zu 5 weitere möglich)                                                                                                    |

# Menüauswahl

Modul Cond Ind 7700(X)

|                   | Kalibrierung und Justierung            | .28 |
|-------------------|----------------------------------------|-----|
|                   | Justierung                             | 29  |
| == cal            | Temperaturkompensation                 | 30  |
|                   | Kalibrierablauf                        | 31  |
|                   | Automatische Kalibrierung              | 33  |
|                   | Manuelle Vorgabe einer Kalibrierlösung | 35  |
|                   | Produktkalibrierung                    | 37  |
|                   | Dateneingabe vorgemessener Sensoren    | 39  |
|                   | Nullpunkt-Korrektur                    | 40  |
| ብቤ                | Parametrierung                         | 47  |
| ) maint           | Dokumentieren                          | 45  |
|                   | Sensor parametrieren                   | 47  |
|                   | Meldungen                              | 56  |
|                   | Modul BASE                             | 58  |
|                   | Stromausgänge                          | 58  |
|                   | Stromausgänge: Verhalten bei Meldungen | 62  |
|                   | HOLD                                   | 63  |
|                   | Schaltkontakte                         | 65  |
|                   | Spülkontakt                            | 66  |
|                   | Ġrenzwert                              | 67  |
|                   | Wartung                                | 70  |
|                   | Sansormonitor                          | 70  |
| <u>r øæ</u> par   | Abgleich Temperaturfühler              | 70  |
|                   |                                        |     |
| $\langle \rangle$ | Diagnose                               | .71 |
| diag              | Moduldiagnose                          | 71  |
|                   | Sensormonitor                          | 71  |
|                   | Cal-Protokoll                          | 71  |
|                   | Diagnose-Meldungen als Favorit setzen  | 73  |
|                   | Aktuelle Meldungsliste                 | 75  |
|                   |                                        |     |